# My iPod touch®

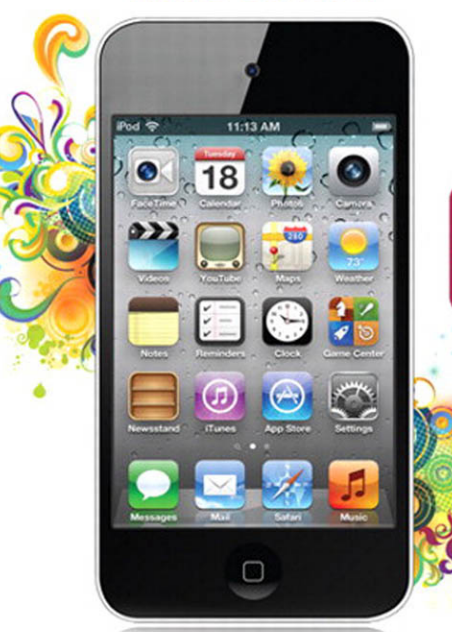

que

COVERS iPod touch running iOS 5

Brad Miser

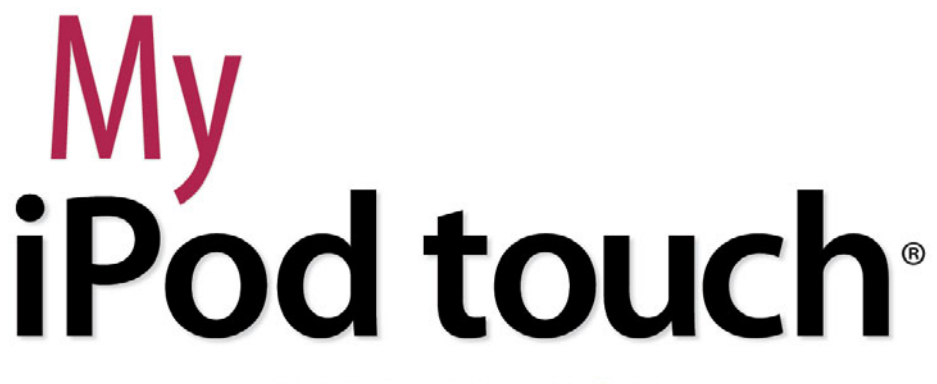

## THIRD EDITION

## Covers iPod touch Running iOS 5

Brad Miser

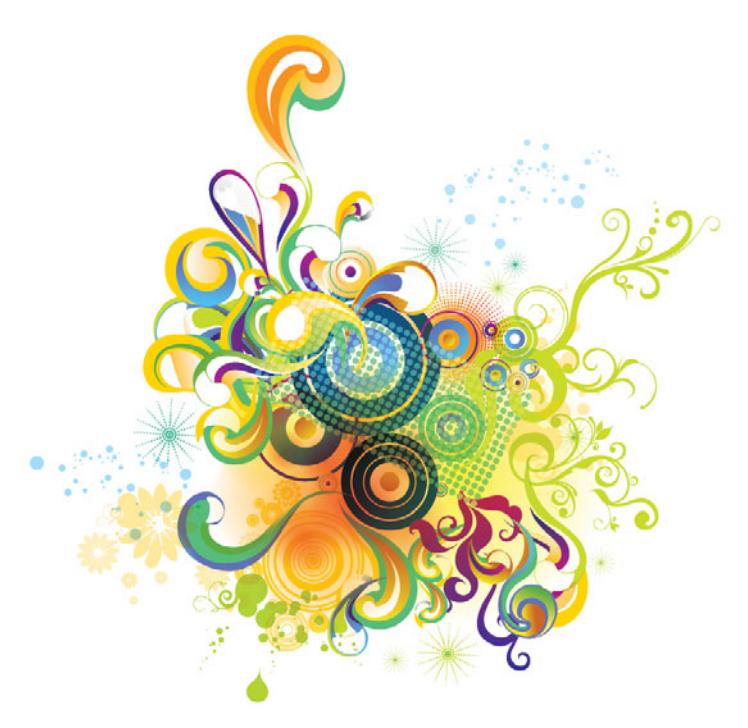

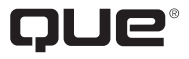

800 East 96th Street, Indianapolis, Indiana 46240 USA

#### My iPod touch®, Third Edition

#### Copyright © 2012 by Pearson Education, Inc.

All rights reserved. No part of this book shall be reproduced, stored in a retrieval system, or transmitted by any means, electronic, mechanical, photocopying, recording, or otherwise, without written permission from the publisher. No patent liability is assumed with respect to the use of the information contained herein. Although every precaution has been taken in the preparation of this book, the publisher and author assume no responsibility for errors or omissions. Nor is any liability assumed for damages resulting from the use of the information contained herein.

ISBN-13: 978-0-7897-4894-2 ISBN-10: 0-7897-4894-0

Library of Congress Cataloging-in-Publication Data is on file.

Printed in the United States of America

First Printing: November 2011

#### Trademarks

All terms mentioned in this book that are known to be trademarks or service marks have been appropriately capitalized. Que Publishing cannot attest to the accuracy of this information. Use of a term in this book should not be regarded as affecting the validity of any trademark or service mark.

#### Warning and Disclaimer

Every effort has been made to make this book as complete and as accurate as possible, but no warranty or fitness is implied. The information provided is on an "as is" basis. The author and the publisher shall have neither liability nor responsibility to any person or entity with respect to any loss or damages arising from the information contained in this book.

#### **Bulk Sales**

Que Publishing offers excellent discounts on this book when ordered in quantity for bulk purchases or special sales. For more information, please contact

**U.S. Corporate and Government Sales** 

1-800-382-3419

corpsales@pearsontechgroup.com

For sales outside of the U.S., please contact

**International Sales** 

international@pearson.com

EDITOR IN CHIEF Greg Wiegand

Acouisitions Editor Laura Norman

DEVELOPMENT EDITOR Charlotte Kughen

Managing Editor Kristy Hart

PROJECT EDITOR Lori Lyons

INDEXER Cheryl Lenser

PROOFREADER Debbie Williams

TECHNICAL EDITOR Greg Kettell

PUBLISHING COORDINATOR Cindy Teeters

Designer Anne Jones

Сомрозітоя Bronkella Publishing

## **Contents at a Glance**

| Chapter 1  | Getting Started with Your iPod touch               | 3   |
|------------|----------------------------------------------------|-----|
| Chapter 2  | Connecting to the Internet, Bluetooth Devices, and |     |
|            | iPods/iPhones/iPads                                | 33  |
| Chapter 3  | Moving Audio, Video, Books, and Photos onto Your   |     |
|            | iPod touch                                         | 49  |
| Chapter 4  | Configuring and Syncing Information on an          |     |
|            | Pod touch                                          | 107 |
| Chapter 5  | Listening to Music, Podcasts, and Other Audio      | 131 |
| Chapter 6  | Watching Movies, TV Shows, and Other Video         | 171 |
| Chapter 7  | Surfing the Web                                    | 185 |
| Chapter 8  | Managing Contacts                                  | 221 |
| Chapter 9  | Emailing                                           | 245 |
| Chapter 10 | Messaging                                          | 293 |
| Chapter 11 | Managing Calendars and Time                        | 313 |
| Chapter 12 | Working with Photos and Video                      | 359 |
| Chapter 13 | Using Cool iPod touch Apps                         | 399 |
| Chapter 14 | Installing and Maintaining iPod touch Apps         | 435 |
| Chapter 15 | Customizing an iPod touch                          | 451 |
| Chapter 16 | Maintaining an iPod touch and Solving Problems     | 501 |
|            | Index                                              | 517 |

## **Table of Contents**

| 1 Getting Started with Your iPod touch                | 1 |
|-------------------------------------------------------|---|
| Touring Your iPod touch                               |   |
| Getting to Know the iPod touch's External Features4   |   |
| Knowing Why It's Called a Multi-Touch Interface5      |   |
| Preparing iTunes                                      |   |
| Downloading and Installing iTunes on a Windows PC25   |   |
| Updating iTunes                                       |   |
| Obtaining and Signing In to an iTunes Store Account26 |   |
| Preparing iCloud                                      |   |
| Obtaining an iCloud Account                           |   |
| Configuring iCloud on a Windows PC                    |   |
| Configuring iCloud on a Mac                           |   |

| Connecting to the Internet, Bluetooth Devices, and<br>iPods/iPhones/iPads |    |  |
|---------------------------------------------------------------------------|----|--|
| Connecting an iPod touch to the Internet                                  |    |  |
| Connecting to an Open Wi-Fi Network                                       | 34 |  |
| Connecting to a Commercial Wi-Fi Network                                  | 39 |  |
| Connecting to a Closed Wi-Fi Network                                      | 40 |  |
| Changing Wi-Fi Networks                                                   | 42 |  |
| Forgetting Wi-Fi Networks                                                 | 43 |  |
| Connecting to Other Devices Using Bluetooth                               | 45 |  |
| Connecting to Other iPod touches, iPhones, and iPads                      | 47 |  |
|                                                                           |    |  |

| 3 | Moving Audio, Video, Books, and Photos onto Your<br>iPod touch |    |
|---|----------------------------------------------------------------|----|
|   | Using iTunes to Add Audio, Video, and Books onto an iPod touch |    |
|   | Importing Audio CDs to the iTunes Library                      |    |
|   | Purchasing Content from the iTunes Store                       | 54 |
|   | Renting Movies from the iTunes Store                           |    |

| Subscribing to Podcasts in the iTunes Store        | 61  |
|----------------------------------------------------|-----|
| Building Music Playlists                           | 63  |
| Building Smart Playlists                           | 66  |
| Moving Audio and Video from the iTunes Library     |     |
| onto an iPod touch                                 | 69  |
| Using iTunes to Add Books to Your iPod touch       |     |
| Adding Books to Your iTunes Library                |     |
| Moving Books onto an iPod touch                    |     |
| Using iTunes to Add Photos to Your iPod touch      |     |
| Moving Photos from a Windows PC onto an            |     |
| iPod touch                                         |     |
| Moving Photos from a Mac to an iPod touch          |     |
| Using the iTunes App to Add Audio and Video to an  |     |
| iPod touch                                         |     |
| Using the iBooks App to Add Books to an iPod touch |     |
| Using iCloud to Add Content to Your iPod touch     |     |
| Setting Store Preferences on Your iPod touch       |     |
| Downloading Content You Purchased Previously       | 101 |
| Using iTunes Match to Add Content to Your          |     |
| iPod touch                                         | 102 |
| Configuring iTunes Match on Your Computer          | 103 |
| Configuring iTunes Match on Your iPod touch        | 104 |

| Configuring and Synchronizing Information on<br>an iPod touch 107 |
|-------------------------------------------------------------------|
| Syncing Information with iTunes                                   |
| Using iTunes to Sync Information on Macs                          |
| Using iTunes to Sync Information on Windows PCs114                |
| Syncing Information with iCloud117                                |
| Syncing Information with Exchange                                 |
|                                                                   |

| Listening to Music, Podcasts, and Other Audio |     |
|-----------------------------------------------|-----|
| Finding and Listening to Music                |     |
| Using the Cover Flow Browser to Find and      |     |
| Play Music                                    | 132 |
| Using Playlists to Find Music                 |     |

| Using Artists to Find Music                     | 137 |
|-------------------------------------------------|-----|
| Using the More Menu to Find Music               | 141 |
| Searching for Music                             | 142 |
| Using Shared Sources to Find Music              | 143 |
| Using the Genius to Find Music                  | 145 |
| Finding Music by Shuffling                      | 149 |
| Finding Music by Speaking                       | 151 |
| Playing Music                                   | 153 |
| Controlling Audio Content Quickly               | 157 |
| Controlling Audio When the iPod touch Is Locked | 158 |
| Controlling Audio When You Do Something Else    | 158 |
| Finding and Listening to Podcasts               | 159 |
| Customizing Your iPod touch for Audio           | 162 |
| Configuring the Music Toolbar                   | 162 |
| Configuring the iPod touch's Music Settings     | 163 |
| Listening to Music with iTunes Match            | 167 |

| Finding and Watching Video              |     |
|-----------------------------------------|-----|
| Finding Video                           |     |
| Watching Video                          | 174 |
| Watching Rented Video                   |     |
| Watching Video Podcasts                 |     |
| Shared Video                            |     |
| Deleting Video                          |     |
| Configuring iPod touch's Video Settings |     |

| 7 | Surfing the Web |  |
|---|-----------------|--|
|---|-----------------|--|

| Configuring Safari Settings        |  |
|------------------------------------|--|
| Browsing the Web on an iPod touch  |  |
| Moving to Websites via Bookmarks   |  |
| Moving to Websites by Typing a URL |  |
| Viewing Websites                   |  |
| Searching the Web                  |  |
| Returning to Previous Websites     |  |

| Saving and Organizing Bookmarks                                                             | . 201 |
|---------------------------------------------------------------------------------------------|-------|
| Creating a Bookmark on the Home Screen                                                      | . 208 |
| Emailing a Link to a Web Page                                                               | . 209 |
| Tweeting a Web Page                                                                         | 210   |
| Completing Web Forms                                                                        | 211   |
| Signing In Automatically                                                                    | . 213 |
| Opening and Managing Multiple Web Pages at the                                              | 21/   |
| Ulsing Safari's Reading List                                                                | 214   |
|                                                                                             |       |
| Managing Contacts                                                                           | 221   |
| Configuring How Contacts Display on an iPod touch                                           | . 222 |
| Creating New Contacts While Using an iPod touch                                             | . 224 |
| Creating a Contact from an Email                                                            | . 225 |
| Creating a Contact from a Map                                                               | . 227 |
| Creating Contacts on an iPod touch Manually                                                 | . 228 |
| Using Contacts on an iPod touch                                                             | . 236 |
| Using the Contacts App                                                                      | . 237 |
| Using Contact Information in Other Applications                                             | . 240 |
| Changing or Deleting Contacts                                                               | . 241 |
| Changing, Adding, or Removing Information for an<br>Existing Contact Manually               | 241   |
| Deleting Contacts Manually                                                                  | . 243 |
|                                                                                             |       |
| Emailing                                                                                    | 245   |
| Configuring Email Accounts on an iPod touch                                                 | . 246 |
| Configuring Gmail, Yahoo! Mail, AOL, or Hotmail<br>Email Accounts on an iPod touch Manually | . 247 |
| Configuring Other Email Accounts on an iPod touch<br>Manually                               | 249   |
| Performing Advanced Configuration of Email<br>Accounts on an iPod touch                     | 251   |
| Configuring General Email Settings                                                          | . 256 |
| Configuring How Email Is Retrieved                                                          | . 256 |
| Configuring Global Email Settings                                                           | . 259 |

| Changing Email Account Configurations265Deleting Email Accounts266Working with Email267Receiving and Reading Email268Sending Email274Replying to Email278Forwarding Email280Managing Email283 | Managing Email Accounts               |  |
|----------------------------------------------------------------------------------------------------|---------------------------------------|--|
| Deleting Email Accounts266Working with Email267Receiving and Reading Email268Sending Email274Replying to Email278Forwarding Email280Managing Email283                                         | Changing Email Account Configurations |  |
| Working with Email267Receiving and Reading Email268Sending Email274Replying to Email278Forwarding Email280Managing Email283                                                                   | Deleting Email Accounts               |  |
| Receiving and Reading Email268Sending Email274Replying to Email278Forwarding Email280Managing Email283                                                                                        | Working with Email                    |  |
| Sending Email                                                                                                    | Receiving and Reading Email           |  |
| Replying to Email                                                                                                    | Sending Email                         |  |
| Forwarding Email                                                                                                    | Replying to Email                     |  |
| Managing Email                                                                                                    | Forwarding Email                      |  |
|                                                                                                    | Managing Email                        |  |

|   |   |   | ų |  |
|---|---|---|---|--|
| 1 |   |   |   |  |
|   | L | 2 | 5 |  |

| Messaging                                   |  |
|---------------------------------------------|--|
| Configuring the Text Tone                   |  |
| Configuring iMessaging and Message Settings |  |
| Sending Messages                            |  |
| Receiving and Replying to Messages          |  |
| Working with Messages                       |  |
| Conversing with Messages                    |  |
| Including Images and Video in Conversations |  |
| Using Photos or Videos You Receive          |  |
| Deleting Messages                           |  |
| Deleting a Conversation                     |  |

#### 11 Managing Calendars and Time 313

| Configuring an iPod touch's Calendar, Date, and Time |       |
|------------------------------------------------------|-------|
| Settings                                             | 313   |
| Working with Calendars                               | 324   |
| Viewing Calendars                                    | . 325 |
| Adding Events to a Calendar Manually                 | 329   |
| Adding Events to the Calendar by Accepting           |       |
| Invitations                                          | 339   |
| Working with Event Alarms                            | 341   |
| Working with Reminders                               | . 342 |
| Creating Reminders                                   | 343   |
| Managing Reminders                                   | 348   |
| Using an iPod touch as a Clock                       | . 352 |

| 2 | Working with Photos and Video                                 |  |
|---|---------------------------------------------------------------|--|
|   | Taking Photos with Your iPod touch                            |  |
|   | Taking Photos with the Camera App                             |  |
|   | Taking Photos Quickly                                         |  |
|   | Taking Video with an iPod touch                               |  |
|   | Viewing, Editing, and Working with Photos on an<br>iPod touch |  |
|   | Configuring Photo Settings                                    |  |
|   | Viewing Photos Individually                                   |  |
|   | Viewing Photos as a Slideshow                                 |  |
|   | Editing Photos                                                |  |
|   | Deleting Photos or Video from an iPod touch                   |  |
|   | Working with Photos                                           |  |
|   | Emailing Multiple Photos                                      |  |
|   | Assigning a Photo to a Contact                                |  |
|   | Using Photos as Wallpaper                                     |  |
|   | Viewing, Editing, and Working with Video                      |  |
|   | Watching Video                                                |  |
|   | Editing Video                                                 |  |
|   | Sharing Video                                                 |  |
|   | Moving Photos from Your iPod touch to a Computer              |  |
|   | Moving Photos from an iPod touch to a<br>Windows PC           |  |
|   | Moving Photos from an iPod touch to a Mac                     |  |
|   | Working with Photo Stream                                     |  |
|   | Configuring Your iPod touch to Access the<br>Photo Stream     |  |
|   | Accessing Your Photo Stream on Your iPod touch                |  |
|   |                                                               |  |
| 3 | Using Cool iPod touch Apps                                    |  |

| Reading Books with iBooks                                  |     |
|------------------------------------------------------------|-----|
| Finding Books to Read                                      |     |
| Reading Books                                              |     |
| Tweeting                                                   |     |
| Setting Up Twitter                                         |     |
| Twittering                                                 |     |
| Finding Your Way with Maps                                 |     |
| Finding a Location by Searching                            | 425 |
| Using Bookmarks, Recents, or Contacts to Find a            | 427 |
| Working with Mans                                          | 428 |
| Getting Directions                                         | 430 |
| Touring Other Cool iPod touch Apps                         |     |
| Installing and Maintaining iPod touch Apps                 |     |
| Using iTunes to Find and Install iPod touch Apps           |     |
| Downloading Apps from the iTunes Store                     |     |
| Moving Apps from an iTunes Library onto Your<br>iPod touch | 439 |
| Using the App Store App to Find and Install iPod           |     |
| touch Apps                                                 |     |

# 15 Customizing an iPod touch 451 Customizing Your Home Screens 452 Using the iPod touch to Customize Your Home 452 Screens 452

| JUEEIIS                                     |     |
|---------------------------------------------|-----|
| Using iTunes to Customize Your Home Screens | 457 |
| Accessing iPod touch Settings               | 462 |
| Using Airplane Mode                         |     |
| Configuring and Working with Notifications  |     |
| Configuring Notifications                   | 466 |
| Working with Notifications                  | 468 |
| Working with the Notification Center        |     |
| Configuring General Sound Settings          | 470 |

|    | Setting Screen Brightness               | 471  |
|----|-----------------------------------------|------|
|    | Setting Wallpaper                       | .471 |
| Co | onfiguring Other General Settings       | ,474 |
|    | Getting Information about an iPod touch | ,474 |
| Co | onfiguring Location Services            | .478 |
|    | Securing Your iPod touch                | .480 |
|    | Configuring Search Options              | .495 |
|    | Configuring the Keyboard                | .496 |

## Maintaining an iPod touch and Solving Problems 501 Maintaining an iPod touch 501

| 502 |
|-----|
|     |
|     |
| 505 |
| 507 |
| 508 |
| 508 |
| 508 |
| 509 |
| 512 |
|     |
| 515 |
|     |

| dex |
|-----|
|-----|

## About the Author

**Brad Miser** has written extensively about technology, with his favorite topics being the amazing "i" gadgets, iPhone and iPod touch, that make it possible to take our lives with us while we are on the move. In addition to *My iPhone*, 3rd Edition, Brad has written many other books, including *Sams Teach Yourself Mac OS X Lion; Sams Teach Yourself iTunes 10 in 10 Minutes; My iPhone*, 5th Edition; *iPhoto '11 Portable Genius;* and *MacBook Pro Portable Genius,* 3rd Edition. He has also been an author, development editor, or technical editor for more than 50 other titles.

Brad is or has been a sales support specialist, the director of product and customer services, and the manager of education and support services for several software development companies. Previously, he was the lead proposal specialist for an aircraft engine manufacturer, a development editor for a computer book publisher, and a civilian aviation test officer/engineer for the U.S. Army. Brad holds a Bachelor of Science degree in mechanical engineering from California Polytechnic State University at San Luis Obispo and has received advanced education in maintainability engineering, business, and other topics.

In addition to his passion for silicon-based technology, Brad likes to ride his steel-based technology, aka, a motorcycle, whenever and wherever possible. He is also active building and flying radio-controlled aircraft.

Originally from California, Brad now lives in Brownsburg, Indiana, with his wife Amy; their three daughters, Jill, Emily, and Grace; a rabbit; and a sometimes inside cat.

Brad would love to hear about your experiences with this book (the good, the bad, and the ugly). You can write to him at bradmiser@me.com.

## Dedication

To those who have given the last full measure of devotion so that the rest of us can be free.

## Acknowledgments

To the following people on the *My iPod touch* project team, my sincere appreciation for your hard work on this book:

Laura Norman, my acquisitions and development editor, who envisioned the original concept for *My iPhone* and applied it equally effectively to *My iPod touch*. Laura and I have worked on many books together, and I appreciate her professional and effective approach to these projects. Thanks for putting up with me yet one more time!

Greg Kettell, my technical editor, who did a great job to ensure that the information in this book is both accurate and useful.

Lori Lyons, my project editor, who skillfully managed the hundreds of files and production process that it took to make this book.

Anne Jones, for the interior design and cover of the book.

Que's production and sales team for printing the book and getting it into your hands.

## We Want to Hear from You!

As the reader of this book, you are our most important critic and commentator. We value your opinion and want to know what we're doing right, what we could do better, what areas you'd like to see us publish in, and any other words of wisdom you're willing to pass our way.

As an Editor In Chief for Que Publishing, I welcome your comments. You can email or write me directly to let me know what you did or didn't like about this book—as well as what we can do to make our books better.

Please note that I cannot help you with technical problems related to the topic of this book. We do have a User Services group, however, where I will forward specific technical questions related to the book.

When you write, please be sure to include this book's title and author as well as your name, email address, and phone number. I will carefully review your comments and share them with the author and editors who worked on the book.

- Email: feedback@quepublishing.com
- Mail: Greg Wiegand Editor In Chief Que Publishing 800 East 96th Street Indianapolis, IN 46240 USA

## **Reader Services**

Visit our website and register this book at quepublishing.com/register for convenient access to any updates, downloads, or errata that might be available for this book.

## **Using This Book**

This book has been designed to help you transform an iPod touch into *your* iPod touch by helping you learn to use it easily and quickly. As you can tell, the book relies heavily on pictures to show you how an iPod touch works. It is also task-focused so that you can quickly learn the specific steps to follow to do all the cool things you can do with your iPod touch.

Using an iPod touch involves lots of touching its screen with your fingers. When you need to tap part of the screen, such as a button or keyboard, you see a callout with the step number pointing to where you need to tap. When you need to swipe, drag, or slide your finger along the screen, such as to browse lists, you see the following icon:

The directions you can drag are indicated with arrows.

To zoom in or zoom out on screens, you unpinch or pinch, respectively, your fingers on the screen. These motions are indicated by the following icons:

m ?

When you need to tap once or twice, such as to zoom out or in, you see the following icons matching the number of times you need to tap:

When you need to rotate the iPod touch, you see this icon:

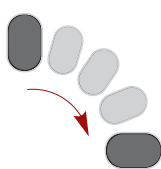

Sometimes you shake the iPod touch to activate a control. When you do, you see this icon:

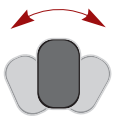

Because iTunes and the iPod touch work with both Windows computers and Macs, this book is designed for both platforms. When significant differences exist, such as with apps you use to store photos, you see task sections devoted to each type of computer. You can skip over sections focused on a type of computer you don't use.

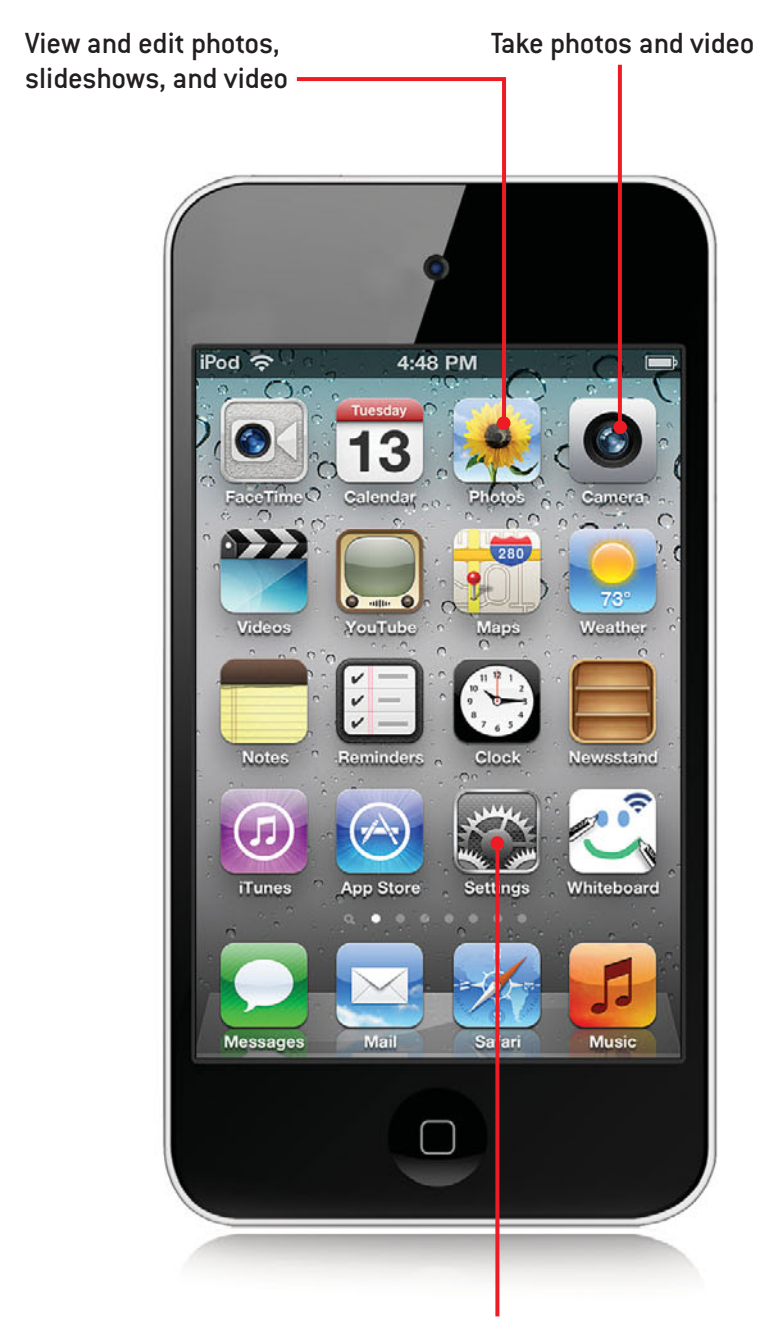

Configure photo-related settings

In this chapter, you'll explore all the photo and video functionality that the iPod touch has to offer. Topics include the following:

- → Taking photos with your iPod touch
- ➔ Taking video on an iPod touch
- Viewing, editing, and working with photos on an iPod touch
- ➔ Viewing, editing, and working with video on an iPod touch
- Moving photos and video from an iPod touch onto a computer

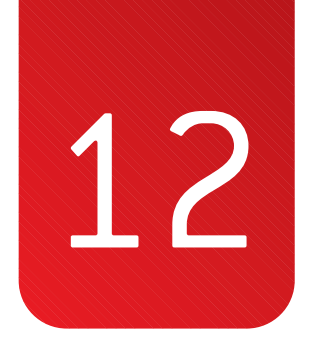

# Working with Photos and Video

The iPod touch's camera takes very good quality photos. Because you'll likely have your iPod touch with you at all times, it's handy to capture photos with it whenever and wherever you are. And, you can capture video just as easily.

Whether you've taken them on your iPod touch or moved them from a computer onto your iPod touch, you can view your photos individually and as slideshows. You can also do some basic editing of your photos. If you decide some of the photos you've taken on your iPod touch are worthy of adding to your photo collection, you can move them from your iPod touch onto your computer (if you are using Photo Stream, this part is automatic). You can view and edit video and move it to your computer just like you can with photos.

## Taking Photos with Your iPod touch

Current iPod touches have two camera lenses: one is located on the back side in the upper-left corner, and the other is in the top center of the front side. You can use either to take photos. Using an iPod touch's camera is easy.

#### **Model Differences**

Although you can run iOS 5 on the third generation iPod touch, these models don't have a camera. So, you can't take photos or video with them. However, you can move photos onto them, save them from email messages, and so on. A good part of this chapter applies to this type of iPod touch, but you can skip over any information about capturing photos or video.

### Taking Photos with the Camera App

You can use the Camera app to capture your photos, like so:

- 1. On the Home screen, tap Camera.
- To capture a photo in landscape mode, rotate iPod touch so that it's horizontal; of course, you can use either orientation to take photos just as you can with any other camera.

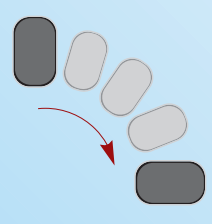

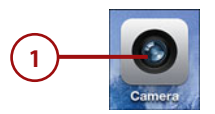

Options

#### Sensitive, Isn't It!

The iPod touch's camera is sensitive to movement, so if your hand moves while you are taking a photo, it's likely to be blurry. Sometimes, part of the image will be in focus while part of it isn't, so be sure to check the view before you capture a photo. This is especially true when you zoom in. If you are getting blurry photos, the problem is probably your hand moving while you are taking them.

- **3.** Ensure the Photo/Video switch is set to Photo.
- 4. Tap the Lens Change button to switch the camera being used for the photo. When you change the lens, the image briefly freezes and then you start seeing through the other lens. The front-side lens has fewer features than the back-side lens. For example, you can't zoom when using the front-side lens. When you are using the front-side lens, some of the details in these steps won't apply, but the general process is the same.
- 5. Tap Options. (If you are using the front-side lens, you have to switch to the back-side lens to change the options.)
- **6.** Set the Grid to ON to see an alignment grid over the image.
- The second second secon

7. Tap Done.

- 8. Tap the screen where you want the image to be focused. The blue focus box appears where you tapped. This indicates where the focus and exposure will be set.
- Unpinch on the image to zoom in. The Zoom slider appears. (Reminder: you can't use zoom when taking photos with the front-side camera.)
- Pinch or unpinch on the image or drag the slider toward the + to zoom in or toward the - to zoom out to change the level of zoom.
- **11.** Tap again where you want the focus and exposure to be set. The blue focus box indicates the current location on the image.
- **12.** Continue using the zoom and focus controls along with moving the camera until the photo is properly framed.
- 13. Tap the Camera button or the upper (louder) Volume button on the side of the iPod touch. The iPod touch captures the photo, and the shutter closes briefly while the photo is recorded. When the shutter opens again, you're ready to take the next photo.
- 14. To take more photos, repeat steps 4 through 13. To see the photo you most recently captured, tap the Thumbnail button. The photo appears on the screen with iPod touch's photo-viewing controls.
- Use the photo-viewing tools to view the photo (see "Viewing, Editing, and Working with Photos on an iPod touch" later in this chapter for the details).

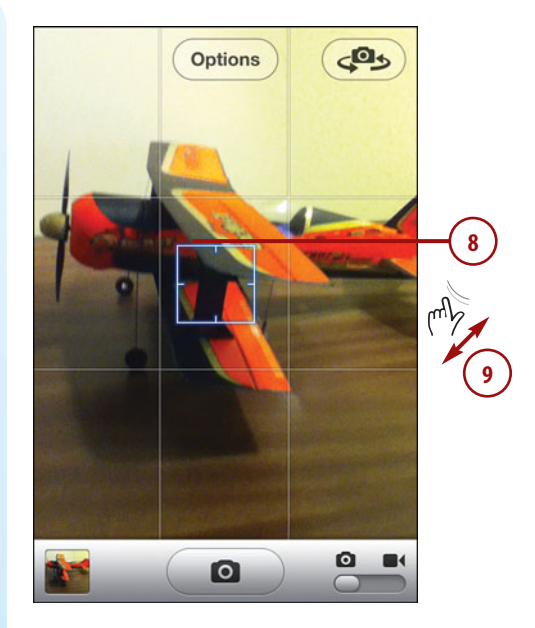

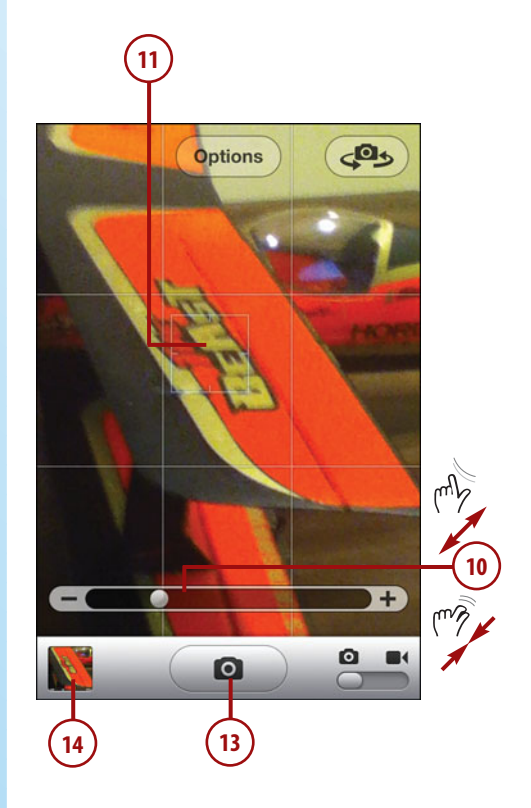

- **16.** To delete a photo, tap the Trashcan and then tap Delete Photo. The iPod touch deletes the photo, and you see the next photo in the Photo Roll album.
- **17.** Tap the Camera button. You move back into the Camera app, and you can take more photos.

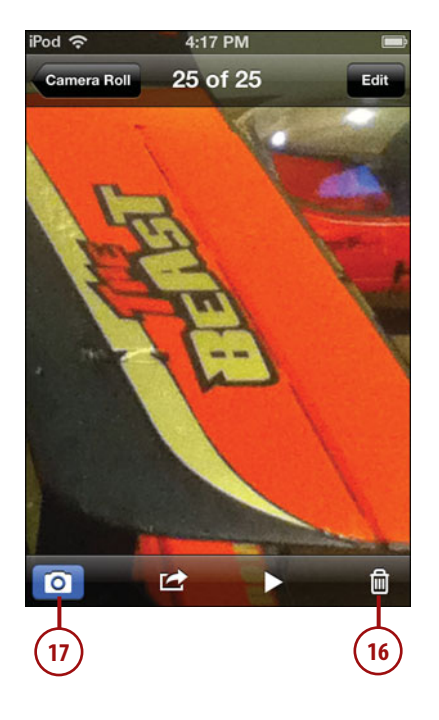

#### **Shutter Sounds**

When you capture a photo, you hear the iPod touch's shutter sound, unless you have turned off the iPod touch's sound.

#### Location, Location!

If you allow it when you are prompted, the iPod touch uses known Wi-Fi networks to tag the location where photos and video were captured. (Of course, you have to be in a location where the iPod touch is connected to a known network for this to work.) Some applications can use this information, such as iPhoto (where you can use this data to locate your photos on maps, find photos by their locations, and so on).

#### **Taking Photos Quickly**

Because it is likely to be with you constantly, an iPod touch is a great camera of opportunity. You can use its Quick Access feature to take photos in a very short time when your iPod touch is asleep/locked. Here's how:

- Press the Home button twice. The Lock screen appears (with the Camera icon, which you don't see if you only tap the Home button once).
- 2. Tap the camera icon. The Camera app opens.
- Use the iPod touch's camera controls to frame and zoom the photo and set Options as needed; these work just like when you start with the Camera app as described in the previous steps.
- Press the Volume Up button on the side of the iPod touch or tap the Camera icon to take the photo.

#### Bypass the Passcode

If you have a passcode set on your iPod touch, you can use the Quick Access feature without entering your passcode. You can also view the photos you have taken since you started using Quick Access. To do anything else, you need to enter your passcode.

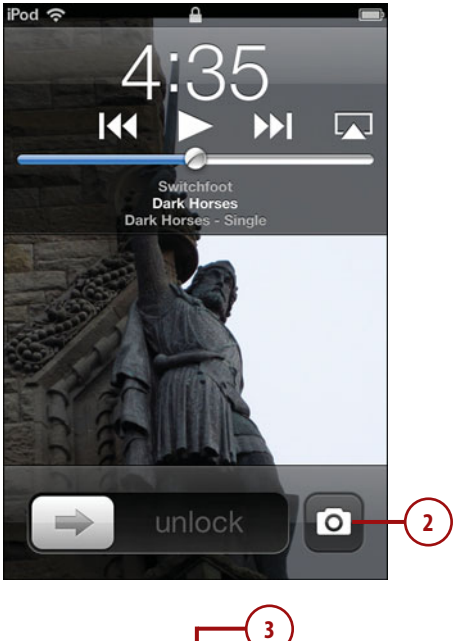

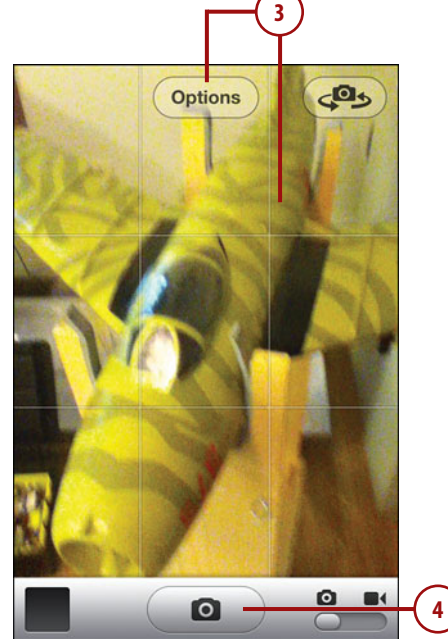

## Taking Video with an iPod touch

You can capture video as easily as you can still images. Here's how.

1. On the Home screen, tap Camera.

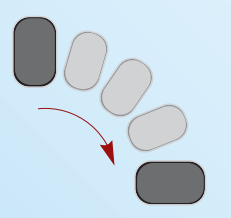

- 2. To capture video in landscape mode, rotate iPod touch so that it's horizontal; of course, you can use either orientation to take video just as you can with any other videocamera.
- 3. Set the Photo/Video switch to Video.
- Choose which lens you want to use, and use focus controls to frame the starting image for the video, just like setting up a still image.
- To change the proportion of the video image to widescreen, double-tap the screen. Black bars appear at the top and bottom of the screen.

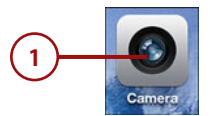

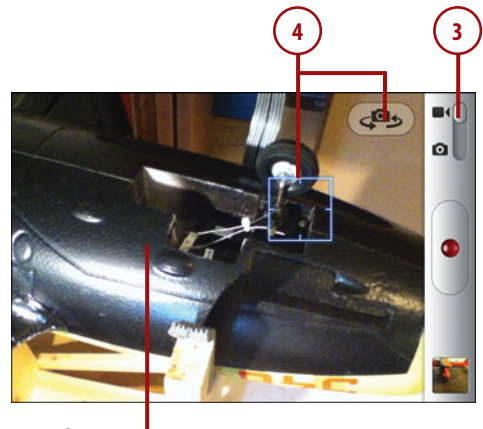

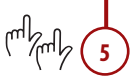

#### You Are Recording

When you tap the Record button, you hear the start/stop recording tone. When you stop recording, you hear the same tone. That's assuming you don't have the iPod touch's volume turned all the way down, of course.

- 6. To start recording, tap the Record button. The iPod touch starts capturing video; you see a counter on the screen showing how long you've been recording.
- 7. To stop recording, tap the Record button again.
- **8.** To preview the video clip, tap the Thumbnail button.
- Use the video tools to view or edit the clip (see "Viewing, Editing, and Working with Video on an iPod touch" later in this chapter for the details).

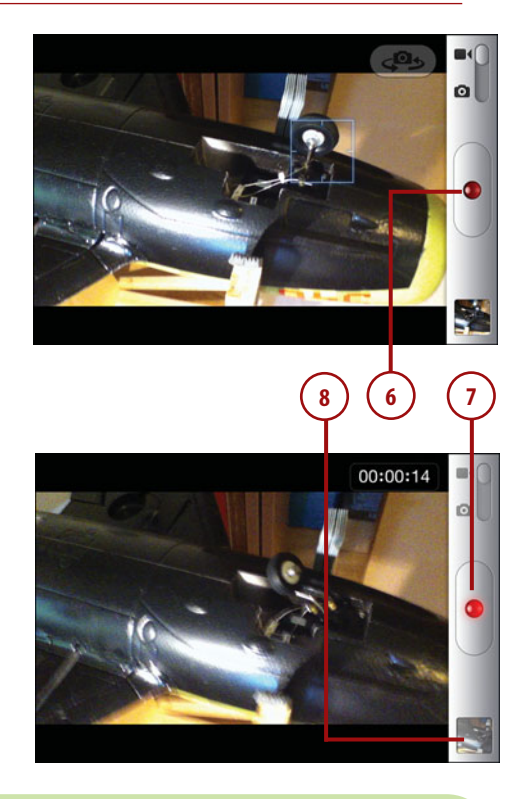

### TAKING IPOD TOUCH SCREENSHOTS

There are times when it is useful to capture screen images of the iPod touch's screen (such as when you are writing a book about your iPod touch). The iPod touch includes a screen capture utility you can use to take a picture of whatever is on iPod touch's screen at any point in time.

When the screen you want to capture appears, hold the Home button down and press the Wake/Sleep button. The screen flashes white and the shutter sound plays to indicate the capture has been taken. The resulting image is stored in the Camera Roll album. You can view the screen captures you take, email them, move them onto a computer, or other tasks as you can with photos you take with the iPod touch's camera.

## Viewing, Editing, and Working with Photos on an iPod touch

After you've loaded your iPod touch with photos, you can use the Photos app to view them individually and as slideshows. You can also do some basic editing on your photos and use the photos on iPod touch for a number of tasks, such as setting iPod touch's wallpaper or emailing them. There are also some Photo settings you should configure, which is where we start in this section.

1

## Configuring Photo Settings

There are a number of settings related to the Photos app; these include Photo Stream and slideshow. Here's how to set them:

- 1. On the Home screen, tap Settings.
- 2. Scroll down until you see Photos.
- 3. Tap Photos.
- 4. To have your iPod touch automatically download photos from and upload photos to your Photo Stream, set Photo Stream to ON; if you don't want photos to be downloaded or uploaded automatically, set it to OFF instead. (Photo Stream is explained in more detail in the section "Working with Photo Stream" at the end of this chapter.)
- Tap Play Each Slide For, which impacts slideshows you view on your iPod touch.

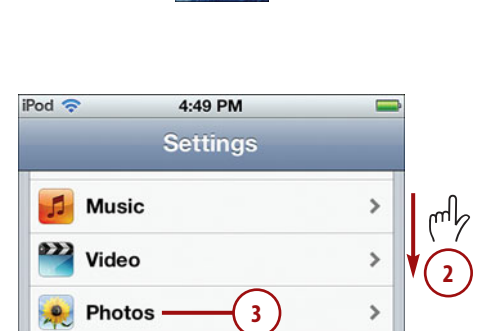

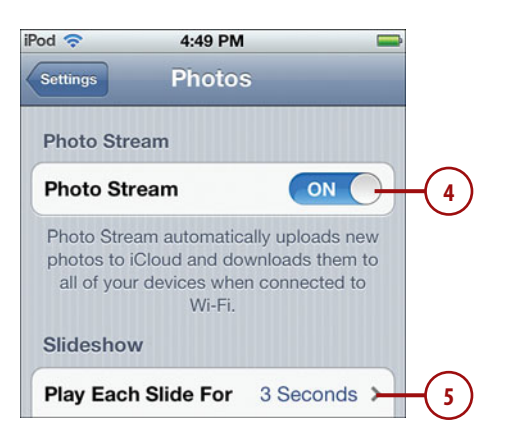

- 6. Tap the amount of time you want each slide in a slideshow to appear on the screen.
- 7. Tap Photos.
- 8. To make slideshows repeat until you stop them, set Repeat to ON. When it is ON, you have to stop slideshows manually. When the status is OFF, slideshows play through once and then stop.
- 9. To view photos in a random order in a slideshow, set Shuffle to ON. When its status is ON, photos appear in random order during slideshows. To have photos appear in the order they are in the selected album, set the status to OFF.

| Pod ᅙ    | 4:49 PM           | - |
|----------|-------------------|---|
| Photos P | lay Each Slide Fo | r |
| 2 Second | ds6               | ~ |
| 3 Second | ds                |   |
| 5 Second | ds                |   |
| 10 Secon | nds               |   |
| 20 Secor | nds               |   |

| Repeat  | OFF | -8 |
|---------|-----|----|
| Shuffle | OFF | -9 |

#### **Viewing Photos Individually**

The Photos app enables you to view your photos individually.

1. On the Home screen, tap Photos. The Photo Albums screen appears. Along the bottom of the screen are buttons for up to four ways you can find photos to view:

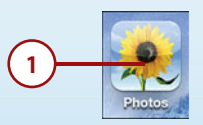

Albums—This screen organizes photos by album. The Camera Roll album contains
photos and videos you've taken, images you've saved from emails, or screenshots
you've captured. The Photo Stream roll contains the images currently stored on the
cloud via your iCloud account (assuming Photo Stream is enabled of course); these
photos are those that you've taken with your iPod touch and any that you've taken
with any other iOS 5 devices that are set up to use Photo Stream. The Photo Library
contains all the images (except for those in the Camera Roll album) on your iPod
touch. The rest of the items are photo albums or other collections that you've moved
from a computer onto your iPod touch.

- **Events**—Events are collections of photos based on time (such as all the photos taken on the same day) or some other criteria, such as a vacation.
- **Faces**—iPhoto enables you to tag people in photos with names. You can use the Faces option in the Photos app to find photos to view based on the people in those photos.
- **Places**—When photos have been tagged with location information (either automatically through a camera with a GPS or Wi-Fi network locator, such as when they were taken on an iPod touch, or manually by tagging them in a photo application), you can find photos to view by selecting a location on the map.

#### No Events, Faces, or Places?

The Photos app gets information about albums, events, faces, and places from the photo application from which the photos were synced. If the application you use doesn't support one of these concepts or you don't tag photos with this information, such as places (which tags photos with the location at which they were taken), then that option will be hidden, and you have to use one of the others to find the photos you want to view. iPhoto on the Mac supports all these features; photo applications on Windows might or might not, so you just have to explore the specific application you use to find out. If you don't have any photos with places or faces, you won't even see their respective tabs.

- 2. To view photos by album, tap Albums and continue to step 3; to view photos by events, skip to step 6; or to view photos by place, skip to step 10.
- **3.** Browse the screen until you see an album containing photos you want to view.
- Tap the album you want to view. You see the preview screen for that album with a thumbnail for each photo it contains.

| iPod 穼   | 5:36 PM 📃                   |     |
|----------|-----------------------------|-----|
|          | Albums Edit                 | (3) |
|          | Camera Roll (11)            | mh  |
| - W      | Photo Stream (640)          | ¥.  |
| <u>ب</u> | Photo Library (2,292)       |     |
|          | California Dreamin' (182)   | -4  |
|          | Favorite Vacation Ph (36) > |     |
|          | Great Scenic Vacation (8) > |     |
| Albums   | Saint Petersburg (54)       | -2  |

#### How Many Photos?

When you browse the Albums, Events, or Faces list, you see the number of photos each item contains in the gray parentheses to the right of the item's name. When you tap a location on the map, you see the number of photos associated with that place. When you view photos, you see the number of the photo you view instead of the number in the source containing that photo at the top of the screen (such as 57 of 174).

- Browse the album to see all the photos it contains; to view photos in the album, skip to step 16.
- **6.** Tap Events. You see the events that have been synced on the iPod touch.
- 7. Browse the list of events.
- **8.** Tap the event containing the photos you want to view.

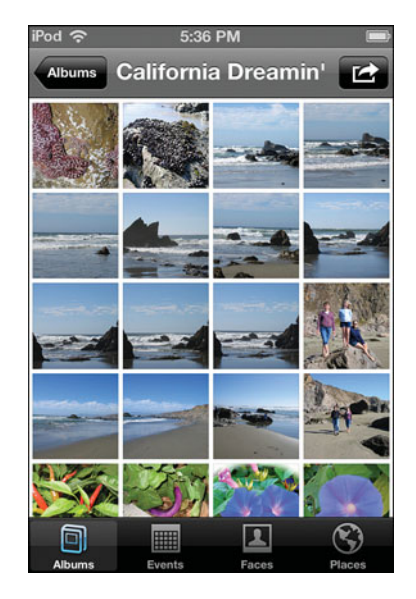

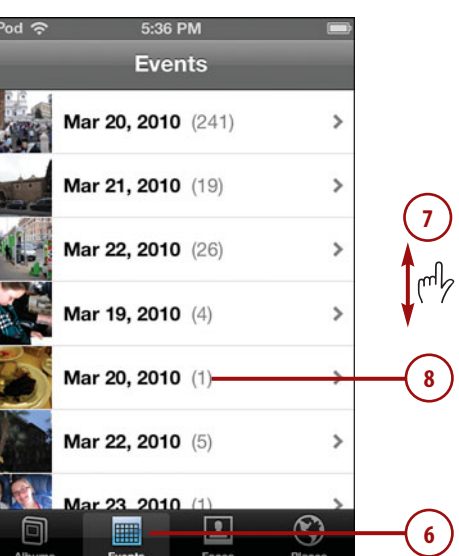

- **9.** Browse the photos in the event; to view photos in the event, skip to step 16.
- **10.** Tap Places. You see a map of the globe; each location with which photos are associated is marked with a pushpin.
- **11.** Double-tap or unpinch on an area on the map to zoom in.
- **12.** Drag on the map to move around the globe.
- **13.** Tap a pushpin at a location. You see the number of photos associated with that location.
- **14.** To browse the photos for a location, tap its Info button.

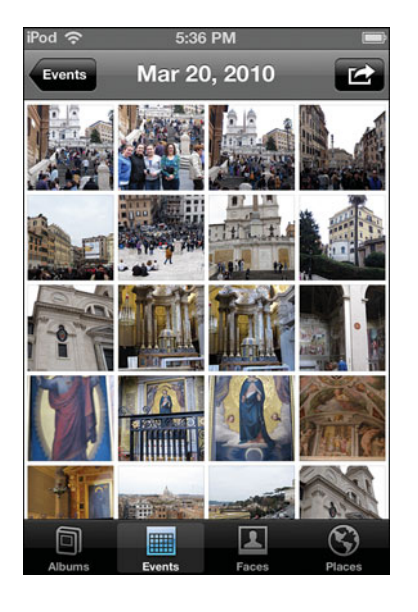

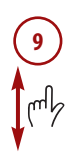

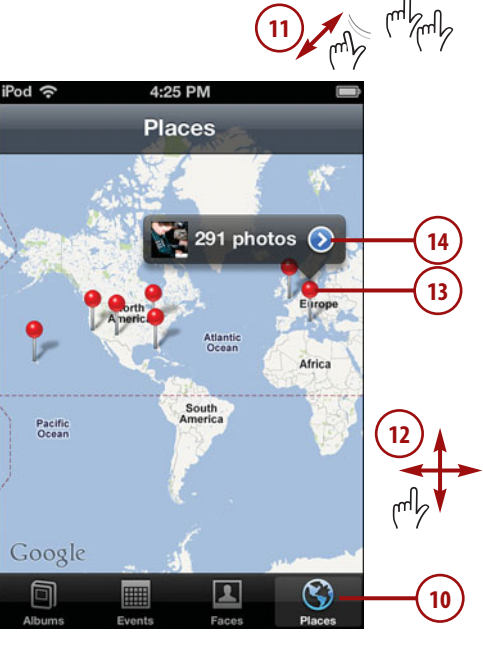

#### **Viewing with Faces**

Viewing photos by Faces is similar to the other options. Tap the Faces tab and then tap the person whose photos you want to view. You see the photos on the iPod touch that have been tagged with that person's name. You can browse and view these just like photos in events or albums.

- **15.** Browse the photos for the location.
- **16.** To view a photo, tap it. The photo display screen appears. When the photo first appears, the photo viewing controls appear on the screen. After a moment, they disappear.
- **17.** Swipe to the left to view the next photo in the group (album, event, face, or place).

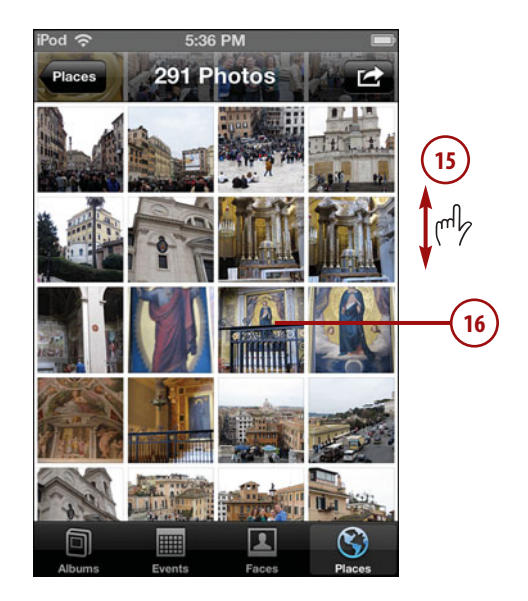

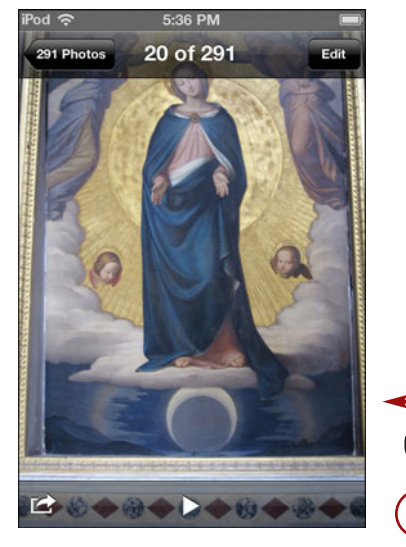

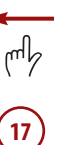

**18.** Swipe to the right to view the previous photo in the album.

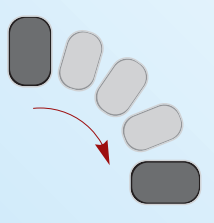

- **19.** To view the photo in landscape orientation, rotate your iPod touch 90 degrees.
- **20.** Unpinch or double-tap on the photo to zoom in.

#### **Orientation Doesn't Matter**

Zooming, unzooming, and browsing a photo works in the same way in both orientations.

**21.** When you are zoomed in, drag on the photo to scroll in it.

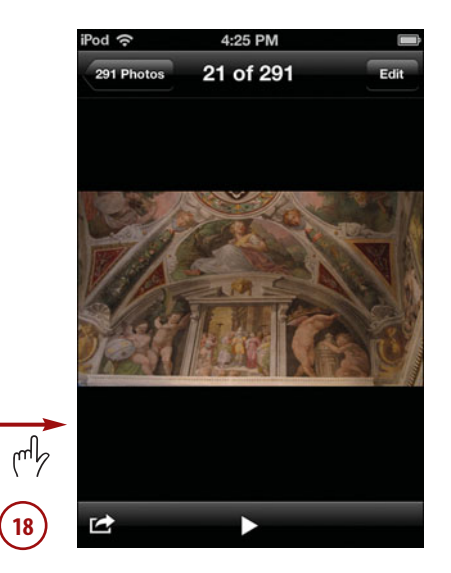

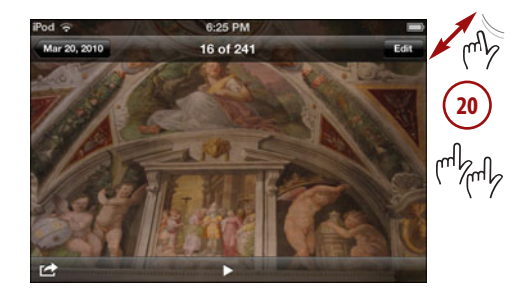

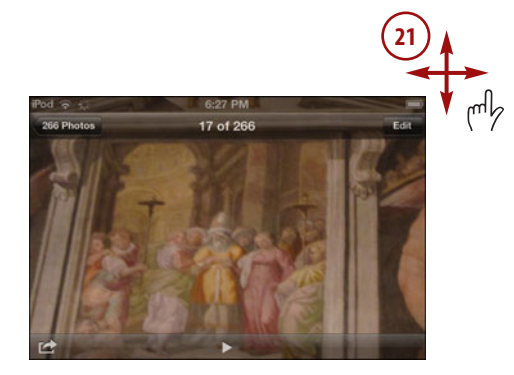

- **22.** Pinch or double-tap on the photo to zoom out.
- **23.** If it isn't already shown, tap anywhere on the photo to show the toolbar.
- 24. Tap the return button, which is labeled with the source's name. You move back to the source's browse screen.

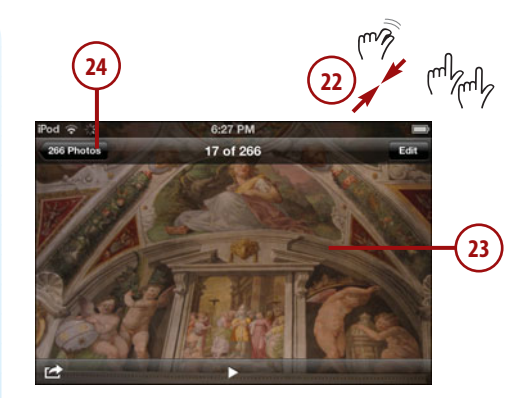

#### Viewing Photos as a Slideshow

You can view photos in slideshows as the following steps demonstrate:

- 1. On the Home screen, tap Photos.
- Choose the source of photos you want to view in a slideshow and browse it. You can start a slideshow from photos in any of the categories you see (Albums, Events, Faces, or Places).
- **3.** Tap the source of photos you want to view in a slideshow.

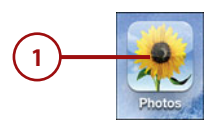

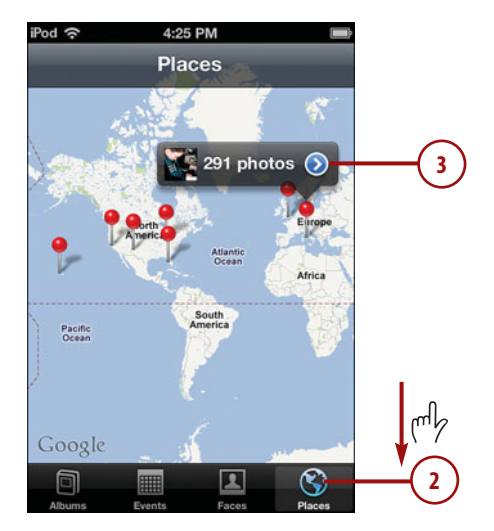

- 4. Tap the first photo in the selected source. (If you don't care about the order of photos in the slideshow, you can tap any photo to start.)
- 5. Tap Play.
- 6. Tap Transitions.

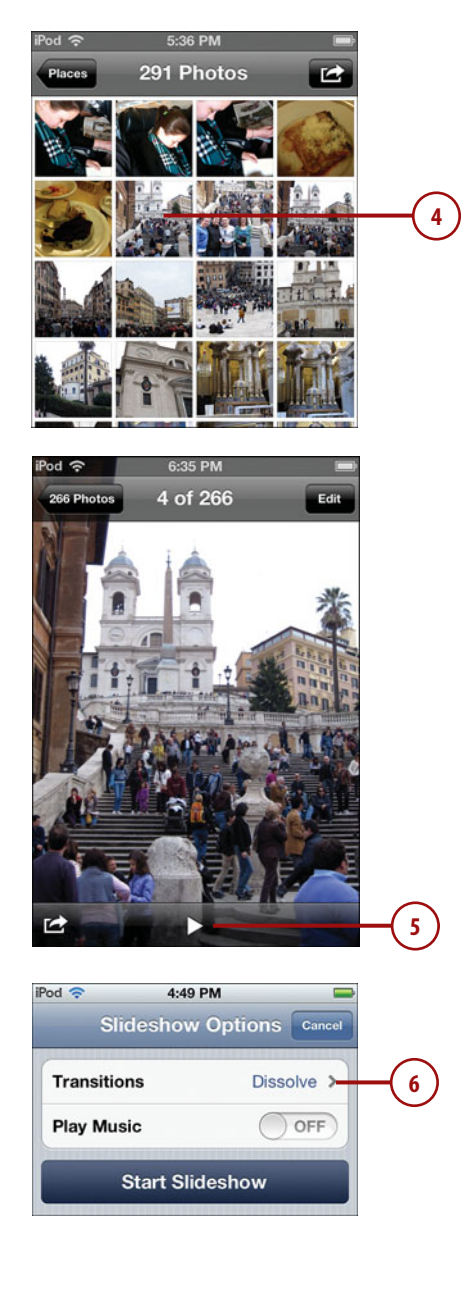

- Tap the transition you want to be used between photos in the slideshow.
- 8. Tap Slideshow Options.
- **9.** If you want music to play during the slideshow, set the Play Music status to ON.
- 10. Tap Music.
- Use the Music app to find and select the music you want to hear (see Chapter 5, "Listening to Music, Podcasts, and Other Audio," for details).

| od 🗢                             | 4:49 PM                |             | $\sim$ |
|----------------------------------|------------------------|-------------|--------|
| Slideshow Option                 | s <u>Iransiti</u>      | ons         | 8      |
| Dissolve                         |                        |             |        |
| Cube                             |                        |             |        |
| Dinala                           |                        |             |        |
| кірріе                           |                        |             |        |
| Wipe Across                      | s ——(                  | 7 1         |        |
| Wipe Down                        |                        |             |        |
|                                  |                        |             |        |
| Pod 奈                            | 4:49 PM                |             |        |
| Slides                           | show Optio             | ONS Cancel  |        |
| Transitions                      | Wipe                   | Across >    |        |
| Diau Musia                       |                        |             |        |
| Play Music                       |                        | OPP         | - y    |
| Sta                              | rt Slidesho            | w           |        |
|                                  |                        |             |        |
| Pod 奈                            | 4:49 PM                | -           |        |
| Slide                            | show Optio             | ONS Cancel  |        |
| Transitions                      | Wip                    | e Across    |        |
|                                  | 115                    |             |        |
| Play Music                       |                        |             |        |
| Music                            |                        | None >      | (10    |
| Sta                              | rt Slidesho            | w           |        |
|                                  |                        |             |        |
| Pod 🛜                            | 4:49 PM                |             |        |
|                                  | Songs                  | Cancel      |        |
| Time                             |                        |             |        |
| Platinum and Gol                 | d Collection: Th       | 🗶 A<br>B    |        |
| Time And Tic<br>The Best Of Basi | <b>le</b><br>a - Rasia | P P         |        |
| Time For Me                      | To Fly                 | G H         |        |
| You Can Tune A                   | Piano, But You.        | ј           |        |
| Time Line - Kerry                | Livgren AD             | L M         | $\sim$ |
| The Time of My I                 | My Life                | P P         | -(11   |
| Time of My L                     | .ife                   | RS          | Ŭ      |
| Time of My Life -                | 3 Doors Down           | U V         |        |
| Rush: Spirit of Ra               | adio - Greatest        | . 💽 💥       |        |
| Time to Mov                      | e On                   | × ž         |        |
|                                  | Dess Ganadian          |             |        |
|                                  | AT-                    | rtiete More |        |

- **12.** Tap Start Slideshow. The slideshow begins to play as does the soundtrack you selected.
- 13. To view the slideshow in landscape mode, rotate the iPod touch. The slideshow plays, each slide appearing on the screen for the length of time you set. The transition you selected is used to move between photos. If you set slideshows to repeat, the slideshow plays until you stop it; if not, it stops after each photo has been shown once.
- 14. To stop the slideshow before it finishes, tap the screen. The photo controls appear, and the slideshow stops at the current photo.
- **15.** To move to the next or previous photo, swipe to the left or right.
- **16.** When you're done with the slideshow, tap the return button, which is labeled with the source's name.

 iPod 
 4:49 PM

 Slideshow Options
 Cancel

 Transitions
 Wipe Across >

 Play Music
 ON

 Music
 The Time of My Life >

 Start Slideshow
 12

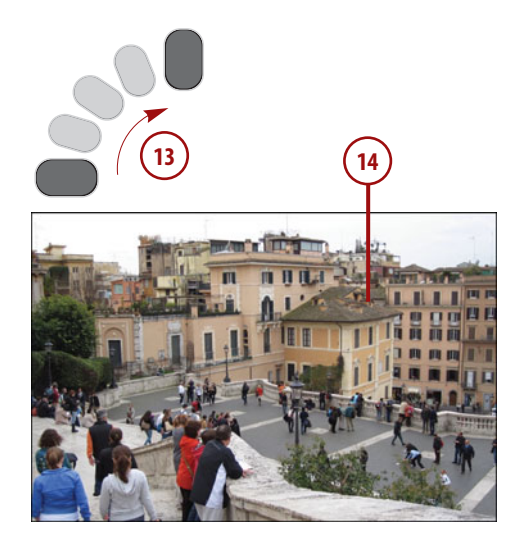

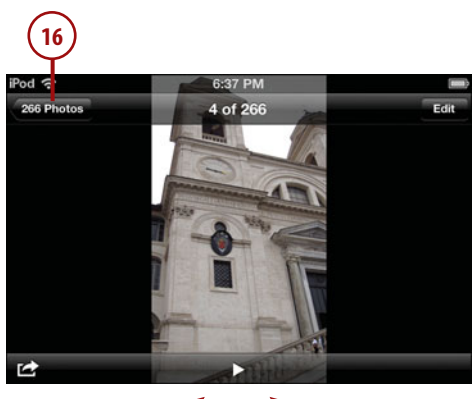

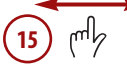
# **Editing Photos**

Even though the iPod touch has great photo-taking capabilities, not all the photos you take will be perfect from the start. Fortunately, you can use the Photos app to edit your photos. The following tools are available to you:

- **Rotate**. You can rotate your photos to change their orientation.
- Enhance. This tool attempts to adjust the colors and other properties of the photos to make them better.
- Remove red-eye. This one helps you remove that certain demonpossessed look from the eyes of people in your photos.
- Crop. Use this one to crop out the parts of photos you don't want to keep.

To use any of these options, you perform the following general steps:

- 1. View the photo you want to edit.
- **2.** Tap Edit. The editing tools appear.
- **3.** Use the editing tools to change the photo; details for each tool are provided in subsequent steps.
- **4.** Tap Save to save the edited photo.

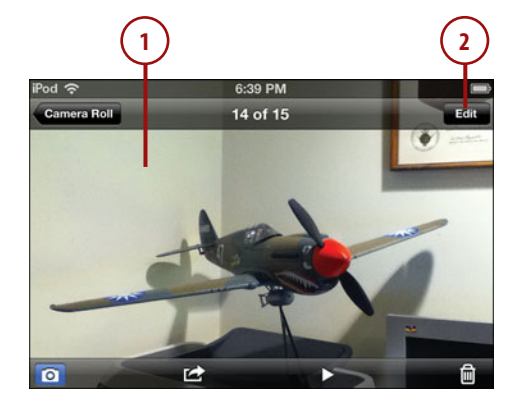

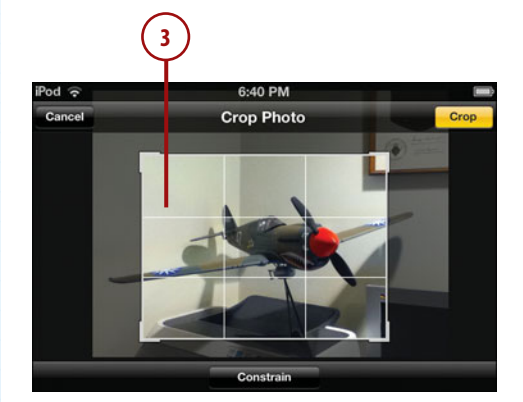

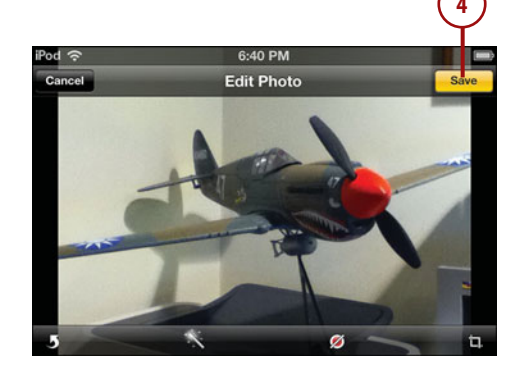

The Rotate and Enhance tools are quite simple to use and require a single tap to use.

To rotate an image, edit it and tap the Rotate button. The image rotates 90 degrees each time you tap it until it returns to its start position.

To enhance an image, edit it and tap the Enhance button. The app attempts to improve the quality of the photo; you briefly see the Auto-Enhance On message. If you don't like the enhancements, tap the button again or tap Cancel.

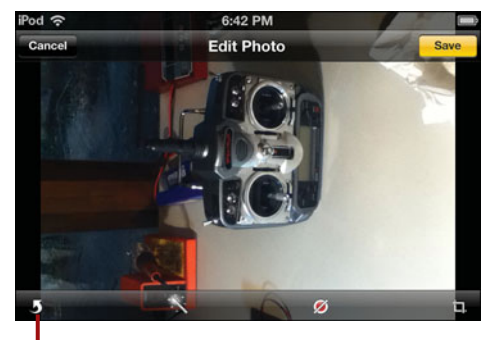

#### Rotate

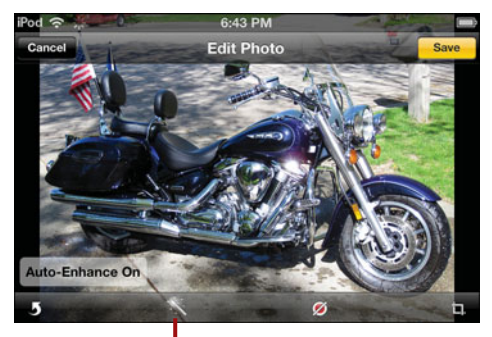

Enhance

#### **Removing Red-Eye**

To remove red-eye, perform the following steps:

- 1. View the photo and move into edit mode.
- **2.** Zoom in on the eyes from which you want to remove red-eye.
- 3. Tap the Red-eye button.

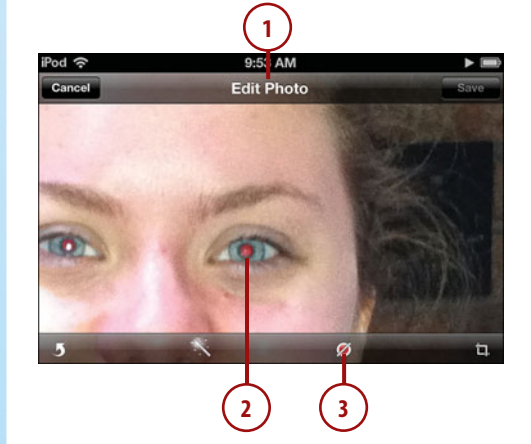

- **4.** Tap each eye containing red-eye.
- 5. Tap Apply.

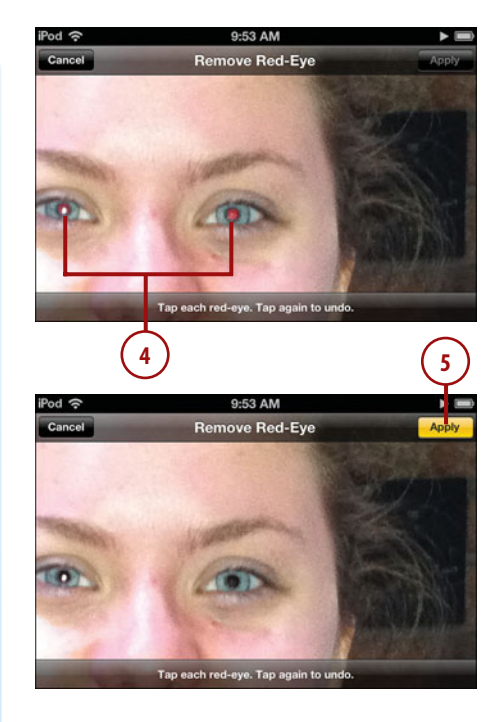

# Cropping an Image

To crop an image, do the following:

- 1. View the photo and move into edit mode.
- 2. Tap the Crop button.
- **3.** To constrain the crop to specific proportions, tap Constrain.

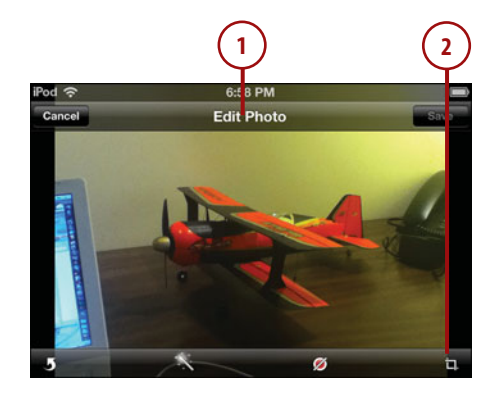

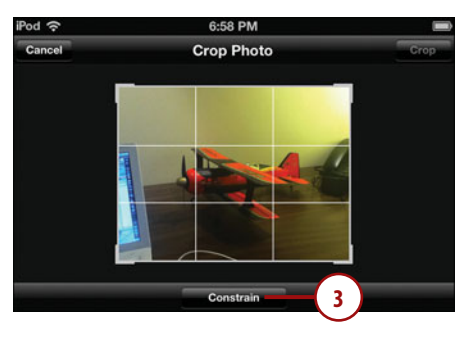

- **4.** Tap the ratio to which you want to constrain the crop. The crop box is resized to be the proportion you selected.
- Zoom, drag on the image and the crop box until the part of the image you want to keep is in the crop box (if you've constrained it, the crop box will automatically expand or contract in both directions).
- 6. When the image you want is inside the crop box, tap Crop. The image is cropped.

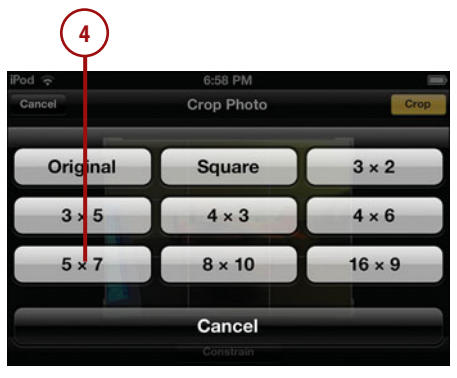

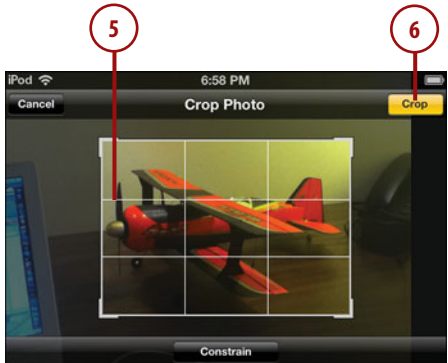

# Deleting Photos or Video from an iPod touch

You can only delete photos and videos in the Camera Roll album from your iPod touch. (To remove photos that are loaded onto iPod touch via syncing with a computer, you must change the sync settings so those photos are excluded and then resync.) To delete photos or videos you've taken with iPod touch's camera, captured as a screenshot, or downloaded from email, take the following steps.

- 1. Move to the Photos application and open the Camera Roll source.
- 2. Tap the Action button.

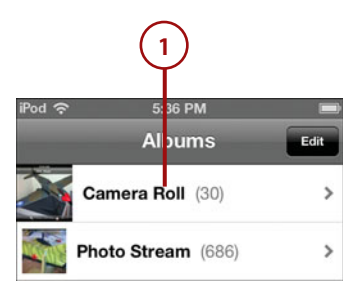

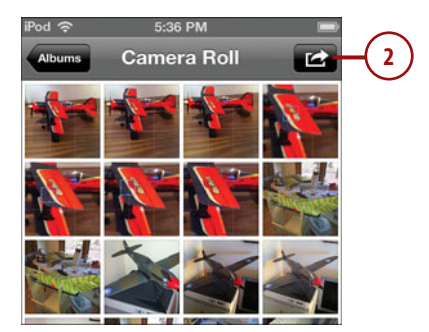

- Tap the photos or videos you want to delete. Each item you select is marked with a check mark and is grayed out to show you it is selected.
- 4. Tap Delete.
- 5. Tap Delete Selected Photos. The items you selected are deleted.

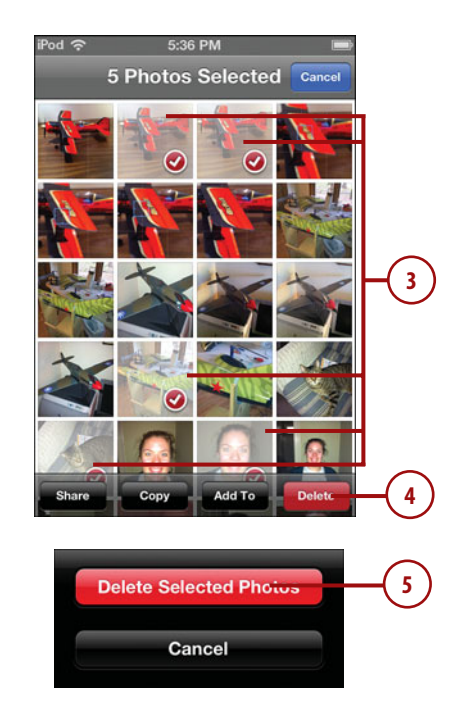

# **Working with Photos**

Once you have photos on your iPod touch, there are a lot of things you can do with them, including:

- Emailing one or more photos.
- Sending a photo via a text message.
- Assigning photos to contacts.
- Using photos as wallpaper.
- Sending photos via tweets.
- Printing photos.
- Organizing photos in albums.

You'll easily be able to accomplish any actions not covered in detail on your own once you've performed a couple of those that are demonstrated in the following tasks.

# **Emailing Multiple Photos**

You can email photos via iPod touch's Mail application starting from the Photos app.

- 1. Browse the source of photos you want to send in an email.
- 2. Tap the Action button.
- **3.** Select the photos you want to send by tapping them.
- 4. Tap Share.
- 5. Tap Email. A new email message is created, and the photos are added as attachments. (In some cases, you are prompted to select the size of the photos to send. If this happens, tap the size you want the user to receive. Higher resolution photos are better, but are also larger files. If the recipient has a low bandwidth connection, choose a low resolution version of the photo.)
- 6. Use the email tools to address the email, add a subject, type the body, and send it. (See Chapter 9, "Emailing," for detailed information about using your iPod touch's email tools.) After you send the email, you move back to the photos you were browsing.

#### Images from Email

As you learned in Chapter 9, when you save images attached to email that you receive, they are stored in the Camera Roll photo album just like photos you take with the iPod touch.

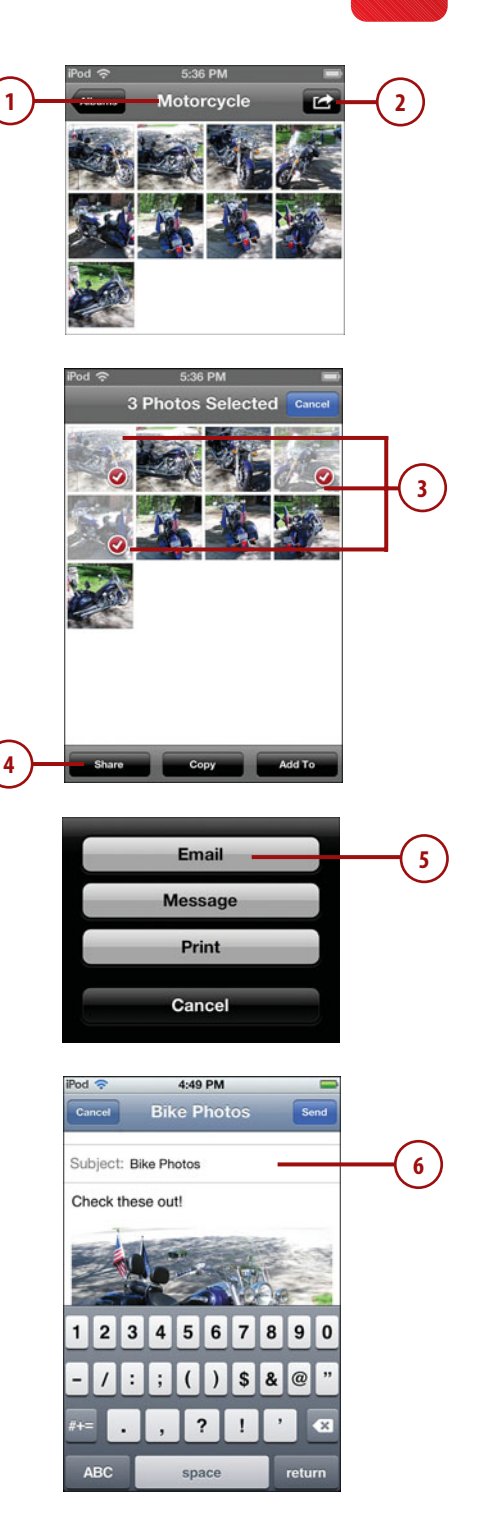

# Assigning a Photo to a Contact

You can assign photos on your iPod touch to your contacts. When you assign a photo to a contact, you see that photo when the contact calls you, when you receive email from the contact, and so on. You can assign any photo to a contact, but you get the best results when you use a photo that you've taken with iPod touch because it will scale to full screen when the person calls you; other kinds of photos may appear as thumbnails instead.

- Take the photo you want to assign to a contact. If the photo you want to use already exists on iPod touch, skip this step.
- 2. View the photo you want to associate with a contact.
- 3. Tap the Action button.
- Tap Assign to Contact. (For more information on working with contacts, see Chapter 8, "Managing Contacts.")

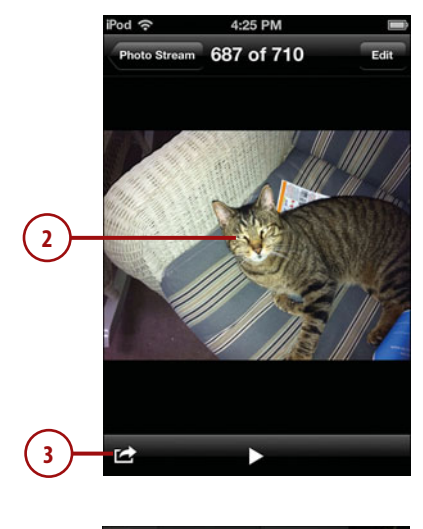

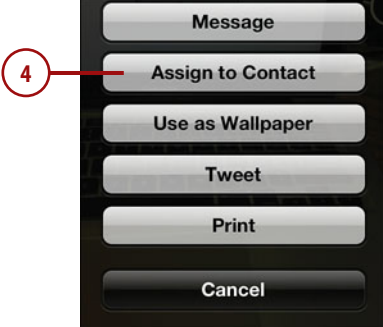

- Find and tap the contact with which you want to associate the photo.
- Drag and pinch or unpinch the image until the part you want to add to the contact shows on the screen the way you want to see it.
- Tap Set Photo. The photo is saved to the contact; when iPod touch interacts with that contact the photo is displayed on iPod touch's screen. You return to the photo.

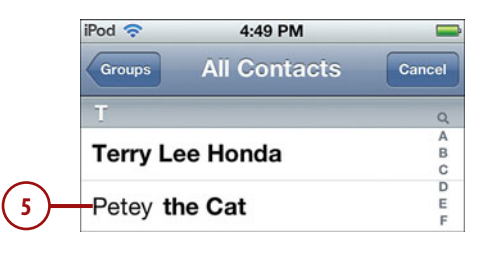

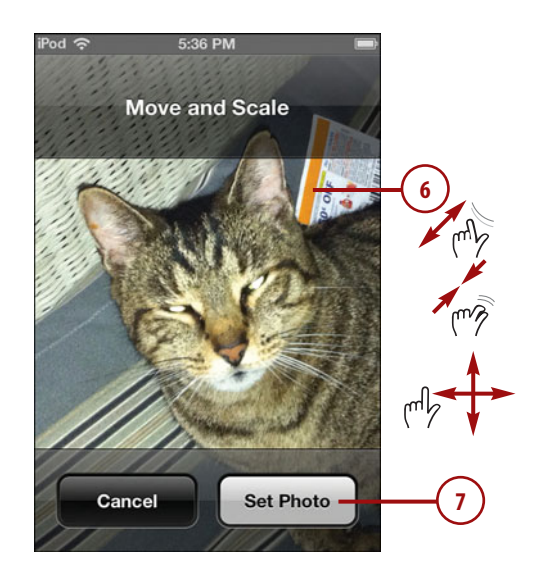

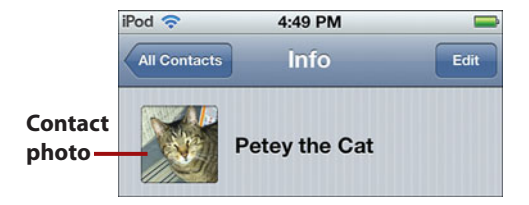

#### **Deleting Contact Photos**

When a photo is associated with a contact, even if you delete the original photo taken with the iPod touch, the photo remains with the contact. (You can only delete photos taken with iPod touch; photos that are transferred from a computer must be removed from the sync to be removed from iPod touch.) Contact photos are quite small, so don't worry about them using lots of your iPod touch's memory. To delete a photo from a contact, edit the contact information and tap the photo. Then tap Delete Photo. See Chapter 8 for more information about editing contacts.

# Using Photos as Wallpaper

Your iPod touch's wallpaper appears when you wake it up but before you unlock it and as the background for your Home screens. You can use any photo stored on your iPod touch to customize your wallpaper in either location.

- 1. View the photo you want to use as wallpaper.
- 2. Tap the Action button.
- 3. Tap Use as Wallpaper.
- Drag and pinch or unpinch the image until the part you want to use as wallpaper shows on the screen the way you want to see it.
- 5. Tap Set.
- Tap the location to which you want to apply the custom wallpaper.

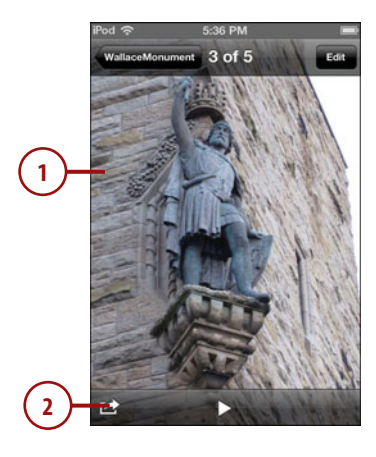

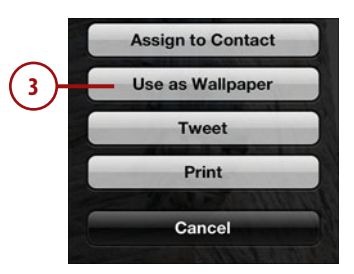

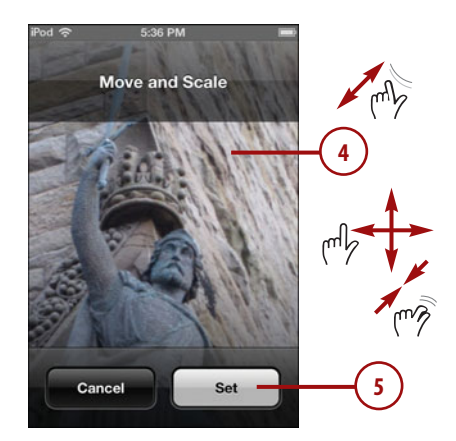

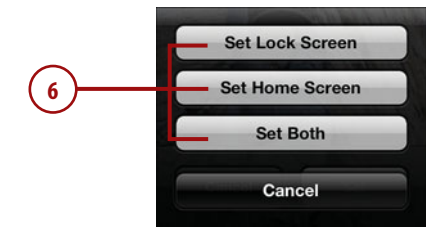

#### Copy (or Delete) 'Em

If you select one or more photos and tap the Copy button, the images you selected are copied to the iPod touch's clipboard. You can then move into another application and paste them in.

# WORKING WITH PHOTO ALBUMS

You can create photo albums and store photos in them. To create an album, move to the Albums screen and tap Edit. Tap Add. Type the name of the album and tap Save. Use the resulting screen to move to and select the photos you want to add. Tap Done. The new album appears on the Albums tab. To add more photos to an album, browse the photos you want to add. Tap the Action button. Select the photos you want to add to the album. Tap Add To. Tap Add to Existing Album. Tap the album to which you want to add the photos.

# Viewing, Editing, and Working with Video

As you learned earlier, you can capture video clips. Once captured, you can view clips on your iPod touch, edit them, and share them.

# Watching Video

Furthe

C

Watching videos you've captured with your iPod touch is simple.

- Move to the Photos application and open the Camera Roll source. Video clips have a camera icon and running time at the bottom of their icons.
- **2.** Tap the clip you want to watch.

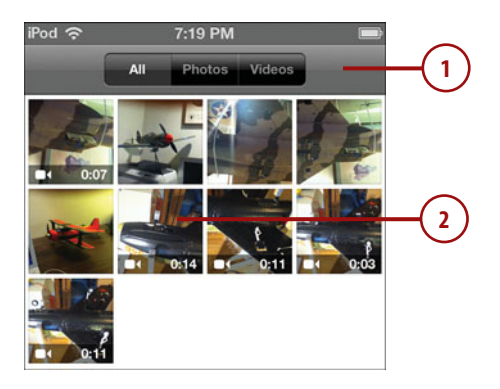

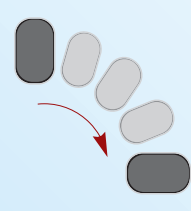

- **3.** Rotate the video to change its orientation if necessary.
- **4.** Tap either Play button. The video plays. After a few moments, the toolbars disappears.
- 5. Tap the video. The toolbars reappear.
- 6. To pause the video, tap Pause.
- 7. To jump to a specific point in a clip, drag the playhead to where you want to start playing it; if you hold your finger in one place for a period of time, the thumbnails expand so your placement of the playhead can be more precise. When you lift your thumb, the playhead remains at its current location; if the clip is playing, it resumes playing from that point.

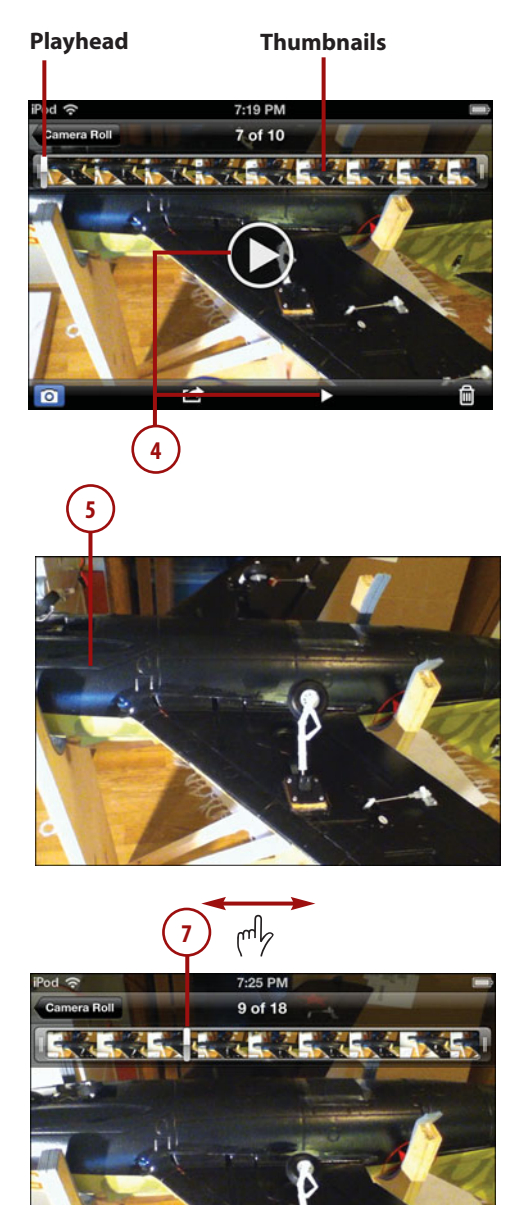

Π

# **Editing Video**

You can trim a video clip to remove unwanted parts. Here's how you do it.

- 1. View the video you want to edit.
- 2. Drag the left crop marker to where you want the edited clip to start. If you hold your finger in one place for a period of time, the thumbnails expand so your placement of the crop marker can be more precise. As soon as you move the crop marker, the part of the clip that is inside the selection is highlighted in the yellow box; the Trim button also appears.
- **3.** Drag the right crop marker to where you want the edited clip to end.
- 4. Tap Trim.
- 5. Tap Trim Original to edit the clip and replace the original version with the edited version or Save as New Clip to create a new clip containing only the frames between the crop markers. The frames outside the crop markers are removed from the clip. The clip is trimmed and replaces the original clip or a new clip is created depending on the option you selected.

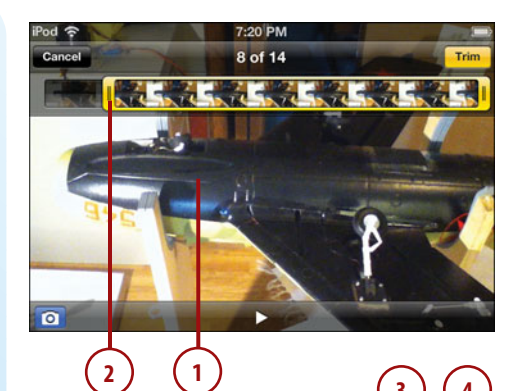

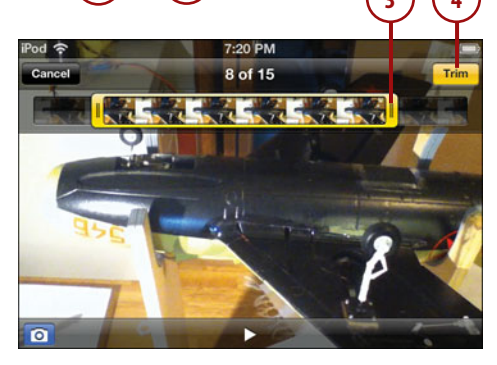

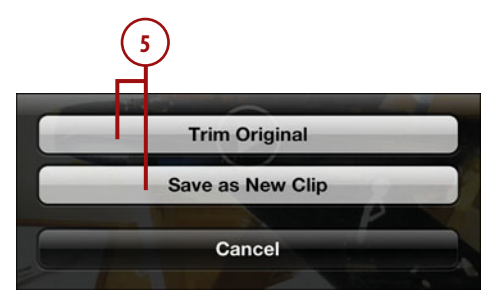

# **Go** Further

# THERE'S AN APP FOR THAT

For more powerful video editing on your iPod touch, download the iMovie app. This app provides a much more powerful video editor. You can use themes to design a video, add music, include titles and photos, and much more. For more information on downloading and installing apps, see Chapter 14, "Installing and Maintaining iPod touch Apps."

#### **Deleting Video**

To remove a video clip from your iPod touch, tap the Trashcan icon and then tap the Delete Video button at the prompt.

## **Sharing Video**

You can share videos you've taken on your iPod touch by email, text message, or YouTube. (You must have a YouTube account to share videos via YouTube.) Sharing videos via email or text message is just like sharing photos. Move to the clip, tap the Action button, and tap Email Video or Message (see the steps to perform these tasks with photos earlier in this chapter for details).

You can share your videos on YouTube by performing the following steps.

- 1. View the video you want to share.
- 2. Tap the Action button.
- **3.** Tap Send to YouTube. The video is compressed for YouTube.
- 4. Enter your YouTube username and password, and tap Sign In. You don't have to do this every time; it depends if you've signed out of your account. If you aren't prompted to log in, you already are.

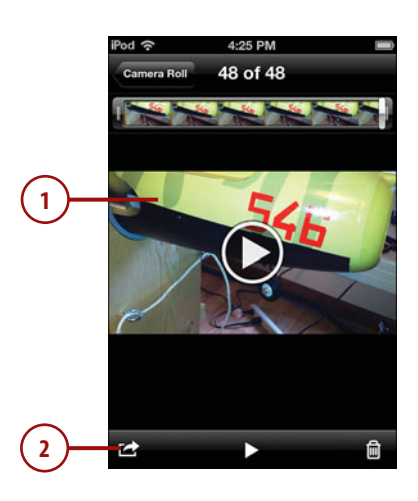

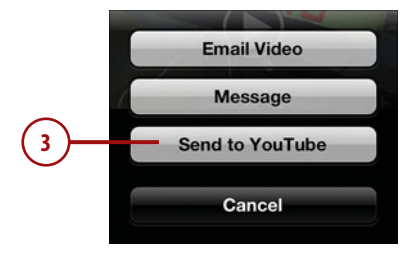

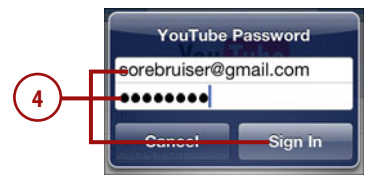

- 5. Enter a title and description of the video clip.
- 6. Enter one or more tags.
- 7. Associate the clip with a category.
- 8. Tap the level of access for the clip.
- Tap Publish. The clip is posted to YouTube. You see progress information on the video's screen.

#### **Time Equals Battery**

If you publish large video files over a slow connection, the process can take a while. And, during this process, your iPod touch is chugging battery power. Be aware of your battery's charge status and how long it will be before you can recharge your iPod touch before you publish videos. Otherwise, you might end up with a partially published video and a powerless iPod touch.

 Tap the action you want, which can be View on YouTube to immediately view your posted clip or Tell a Friend to send a message that contains a link to your video.

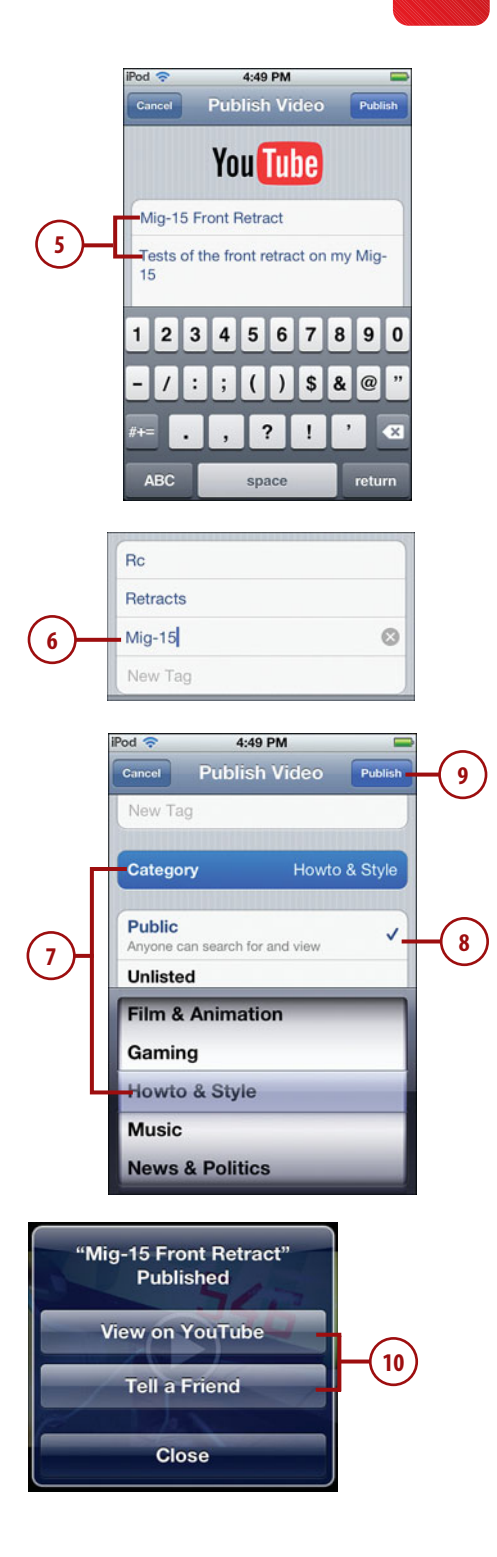

# Moving Photos from Your iPod touch to a Computer

As you use your iPod touch to take photos or screenshots, you're going to want to move some of the photos you capture to your computer. How you do this depends on the kind of computer and photo application you use.

# Moving Photos from an iPod touch to a Windows PC

392

How you move photos from an iPod touch to a Windows PC depends on the specific application you use to manage your digital photos. Most applications designed to import photos from a digital camera should also work with your iPod touch. One example is Adobe Photoshop Elements.

- Connect your iPod touch to the computer. If new photos are detected, the Apple iPod touch dialog appears.
- 2. Select Organize and Edit using Adobe Photoshop Elements Organizer.
- Check the Always do this for this device check box. The Photoshop Elements Photo Downloader appears.

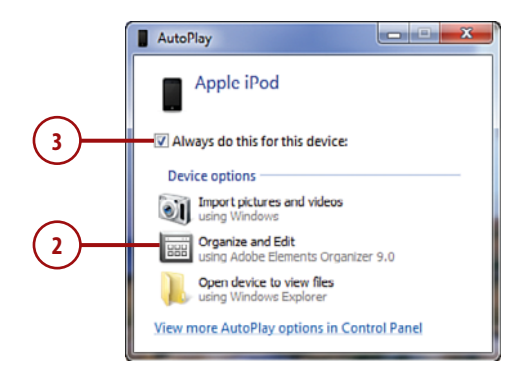

- To create subfolders for each photo session on iPod touch, open the Create Subfolders menu and choose how you want to name the subfolders.
- **5.** If you want to rename the files, use the Rename Files menu.
- 6. Use the Delete Options menu to determine what happens to the photos on the iPod touch after they are imported. The best option is After Copying, Verify and Delete Originals because it frees up space on the iPod touch while ensuring the photos have been imported successfully.
- Click Get Media. Photos move from the iPod touch into Photoshop Elements, and the application opens.
- **8.** Use Photoshop Elements to work with the photos you imported.

| Get F                | hotos from:                            |      |
|----------------------|----------------------------------------|------|
| App                  | le iPod 👻                              |      |
| 19 Fi<br>09/2        | les Selected = 70.4MB<br>7/2011        |      |
| Import Settings      |                                        | i -  |
| Location:            | C:\\Pictures\2011 09 27 Browse         |      |
| Create Subfolder(s): | Today's Date (yyyy mm dd)              | +( 4 |
| Rename Files:        | None<br>Custom Name                    |      |
|                      | Today's Date (yyyy mm dd)              |      |
|                      | Shot Date (yyyy mm dd)                 |      |
|                      | Shot Date (yy mm dd)                   |      |
|                      | Shot Date (mm dd yy)                   |      |
| Delete Options:      | Shot Date (mm dd)                      |      |
|                      | Shot Date (yyyy mmm dd)                |      |
|                      | Shot Date (mmm od yyyy)                |      |
|                      | After Copying, Do Not Delete Originals |      |
|                      | T Automatic Download                   |      |
|                      |                                        |      |

| Elements Organizer - 1<br>Source<br>Get P<br>Appi<br>19 Fil | Hoto Downloader                                            |   |
|-------------------------------------------------------------|------------------------------------------------------------|---|
| Import Settings<br>Location:<br>Create Subfolder(s):        | C:\Pictures\2011 09 27 Browse<br>Today's Date (ryyy mm dd) |   |
| Rename Files:                                               | Do not rename files                                        | 5 |
| Delete Options:                                             | After Copying, Verify and Delete Originals                 | 6 |
|                                                             | Get Media Cancer                                           | 7 |

# Moving Photos from an iPod touch to a Mac

The iPod touch is designed to move its photos into your iPhoto Library easily.

- Connect your iPod touch to a Mac. If there are photos or videos on your iPod touch, iPhoto opens automatically and moves into Import mode. The iPod touch is selected as the import source.
- Enter an event name for the photos you want to import in the Event Name field.
- Click Import X, where X is the number of new photos. Photos and videos are copied from the iPod touch into iPhoto.
- 4. Click Delete Photos (or Media if you've also imported video) if you want to delete the photos and videos from the iPod touch or Keep Photos if you want them to remain on the iPod touch.
- Use iPhoto to work with the photos and videos you imported from iPod touch.

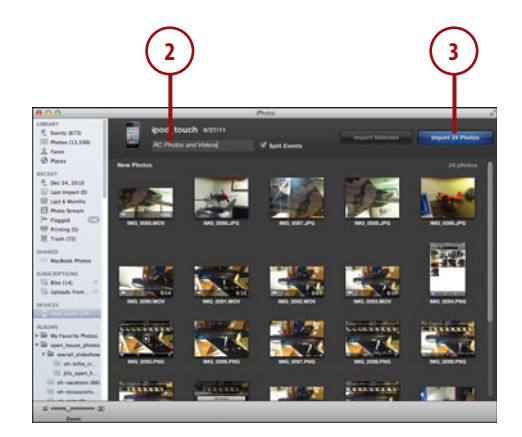

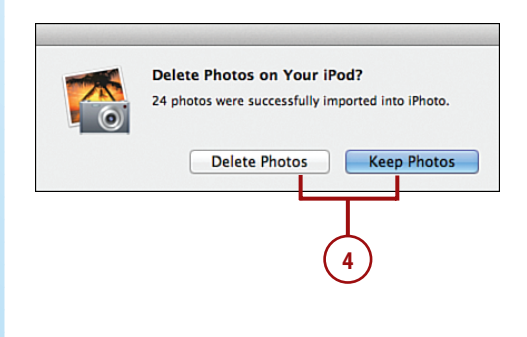

# Working with Photo Stream

With iCloud's Photo Stream, devices can automatically upload photos to the cloud. Other devices can automatically download photos from the cloud so you have all your photos available on each device. The Photo Stream has two sides: a sender and receiver. Your iPod touch can be both! Photo applications, such as iPhoto on a Mac, can also access your Photo Stream.

# Configuring Your iPod touch to Access the Photo Stream

To connect your iPod touch to your Photo Stream, you need to enable it:

- 1. Open the Settings app and tap iCloud.
- 2. Tap Photo Stream.
- Slide the switch next to Photo Stream to ON. Your iPod touch immediately downloads any photos available in your Photo Stream. Any photos you take with the iPod touch's camera will be uploaded automatically.

| iPod 奈 | 4:49 PM                   |   |      |
|--------|---------------------------|---|------|
|        | Settings                  |   |      |
| 6      | General                   | > |      |
| (C) i  | Cloud                     | • | -(1) |
|        | Mail, Contacts, Calendars | > |      |

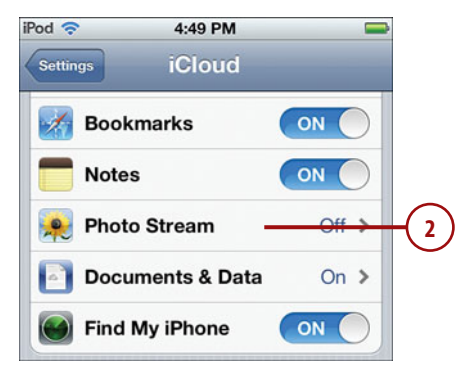

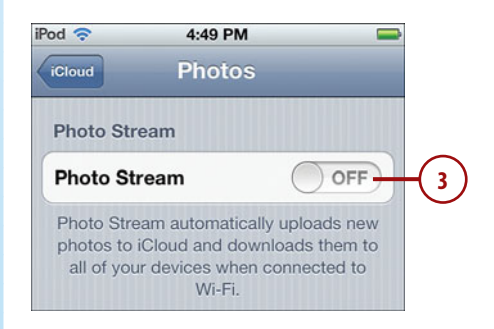

# Accessing Your Photo Stream on Your iPod touch

Accessing photos from the Photo Stream is much like accessing photos in albums:

- 1. Open the Photos app.
- 2. Tap Albums.
- **3.** Tap Photo Stream. You see all the photos from your Photo Stream. You can work with them like other photos on your iPod touch.

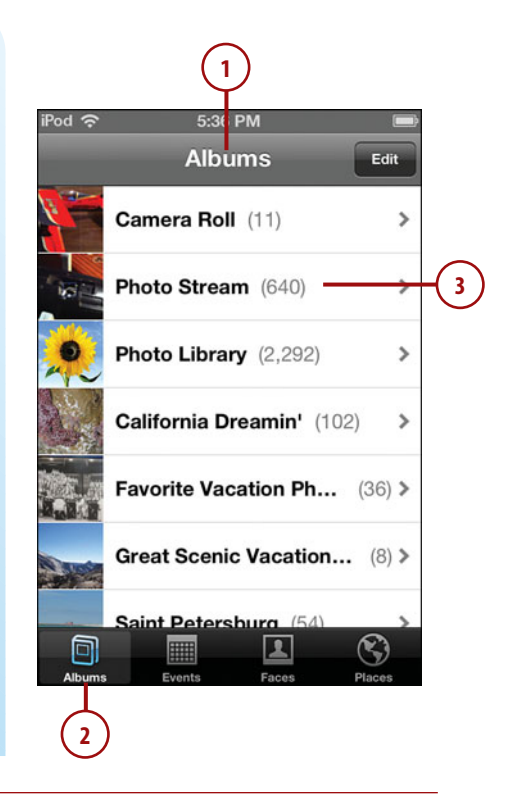

#### The Cloud Isn't Forever

New photos are stored on the cloud for only 30 days so before that time expires, you need to move the photos into a location that stores them permanently. If you've taken them with your iPod touch or other iOS 5 device, they are stored in the Camera Roll album from where you can move them into a different album or onto a computer through a sync; these photos aren't deleted from the iOS 5 device automatically. However, photos you are only viewing from the Photo Stream source on your iPod touch will disappear from your iPod touch after 30 days (when they leave the cloud). If you want to save them permanently on your iPod touch, move them from the Photo Stream source into an album on your iPod touch (see the sidebar earlier for details). Of course, if you've configured the photo application you use on a computer to automatically download photos from the Photo Stream, you don't need to do this either because the photos will be saved there automatically; you can move them back onto your iPod touch through the photo sync process. This page intentionally left blank

# Index

# **Symbols**

12-hour clock setting, 314 24-hour clock setting, 314

# A

About function, 474-477 accepting calls, FaceTime, 407 cookies, 189 accessibility settings, 498 accounts Apple ID, single account usage, 54 email advanced configuration, 251-256 configurations, editing, 265-266 configuring, 246-249 deleting, 266-267 duplicate contacts, 266 Gmail/Yahoo! Mail/AOL/ Hotmail. configuring, 247-248 selecting, 276 syncing, 112, 115

Exchange configuring, 125 syncing information, 124-129 iCloud configuring, 124 creating, 29 syncing information, 118-123 iTunes Store creating, 27 signing in, 26-28 MobileMe, syncing information, 117 accounts (Twitter), configuring, 421 adding audio, podcast subscriptions, 61-63 bookmarks to Home screen, 208 books iBooks app, 94-98 iTunes Library, 84-85 calendar events, 329-332, 335-338 alerts, 335 all-day, 331 date, 331 locations, 330 repeating, 333-334 time, 332 contact fields, 236

lyrics to music, 152 recipients to email, 275-276 video content, iTunes Store, 54-55, 58 video to iPod touch, iTunes Store app, 90-94 Address bar, 197 Address Book, syncing (Windows PCs), 114 Address Book contacts, syncing (Macs), 109 addresses contacts, 234-235 IP, Wi-Fi networks, 37 addressing email, 275-276 advanced options, configuring Safari, 191 Airplane mode, 463 AirPlay, 156 AirPrint Activator, 23 AirPrint printers, 22 printing to, 23 alarm clocks, 354-356 alarms adding, 354 names, 356 repeating, 354 snooze function, 356 sounds, 355 time, settina, 357 viewing, 354 alarms (event), handling, 341-342 albums (music) artwork, 134 browsing, 132 browsing while listening, 133 repeating, 154 returning, 133 viewing, 132, 156

albums (photos), 368-370, 387 alert times, configuring, 320-321 alerts, 465 calendar events, 335 new invitations, 317 new text message, 294-295 all-day events, 331 Allowed Content controls, 484 AOL email accounts, configuring, 247-248 App Store adding audio/video to iPod touch, 90-94 downloading apps, 438, 446 descriptions, viewing, 437 requirements, 437 signing in, 438 downloads, 445 purchasing music, 93 searches, 91-92, 440-441 app Info screens, 442 categories, 441 ratings/reviews, 443-444 release date, 442 screenshots, 443 Top Free, 442 Top Paid, 442 sharing apps, 444 syncing purchases to iTunes Library, 94 updates, 446-448 App toolbar, 11 Apple, sending diagnostics to, 475 Apple ID, single account usage, 54 Apple website, 515

apps Boingo, 44 Calculator, 433 Calendar adding events, 329-332, 335-338 availability, 340 Day view, 328-329 deleting events, 341 event alarms, handling, 341-342 event fields available, 330 event invitations, accepting, 339-341 events browser, 326 events, deleting, 327 events, editing, 327 events, viewing, 326 hiding calendars, 325-326 invitation status, 338 Month view. 326 names, 325 searching events, 329 switching months, 328 viewing calendars, 325-326 Clock alarms, 354-357 black/white faces. 352 city associations, 352 deleting clocks, 353 editing clocks, 353 multiple clocks, creating, 352-353 renaming clocks, 353 Contacts, 237 browsing contacts, 237 emailing contacts, 238-240 grouping contacts, 239 mapping contacts, 238 remembering last contact, 239 searching contacts, 237 sharing contacts, 238 contextual menus, 18

apps

controlling, 11 deletina, 440, 448 downloading from iTunes Store, 436, 446 descriptions, viewing, 437 reauirements, 437 signing in, 438 downloading in App Store, 445 folders, accessing, 9 force quitting, 11 Game Center, 432 Gifting, 443 iBooks, 407 bookmarks, 416 Bookshelf, 408 briahtness, 413 browsina books, 408-409 copying text, 417 dictionary lookups, 417 displaying/hiding readina controls, 411 font selection, 414 free books, 97 highlighting, 417 notes, 417 orientation, 412 page numbers, 412 PDFs, 418-419 purchasing books, 94-98 reading books, 409 samples, 97 searches, 417 searching books, 409 svncina books, 409 Table of Contents, 412 text searches, 415 turning pages, 411-413 iMovie, 389 installing, 445 iTunes, toolbar, 90 iTunes Store adding audio/video to iPod touches, 90-94 purchasing music, 93

searching, 91-92 syncing purchases to iTunes Library, 94 launching, 6, 9 Mail notifications. 268 photos, sending, 383 Maps, contacts, 227-228 Messages conversations, 304-305 copying/pasting photos/video, 309 deleting conversations, 311 deleting messages, 309-310 forwarding messages, 310 iMessages, configuring, 295 long conversations, viewing, 309 on-going conversations, 302 receiving messages, 301-302 replying to messages, 303 sending photos/video, 307-308 sending text messages, 297-300 undeliverable photos/video, 308 viewing photos/ video, 309 moving from iTunes Library onto iPod touch, 439 multitasking, 10 Newsstand, 432 Notes, 433 organizing icons, 445 Photos albums, 368-370, 387 configuring settings, 367

counting photos, 370 deleting photos/ video. 381 deleting video, 390 editing video, 389 events, 369-370 faces, 369-371 landscape orientation, 373 photo information, 369 places, 369-371 viewing photos individually, 368-369 watching video, 387-388 zooming in/out, 373 Reminders creating reminders, 343-348 deleting reminders, 350 editing reminders, 350 managing multiple lists. 349 marking reminders as complete, 350 organizing by date, 351 reporting problems, 445 restrictions, 488 searching, Power Search tool, 438 searching in App Store, 440-441 app Info screens, 442 categories, 441 ratings/reviews, 443-444 release date, 442 screenshots, 443 Top Free, 442 Top Paid, 442 settings, 462 sharing, 444 Stocks, 432 switching audio, controlling, 158 syncing, 439-440, 445

Twitter addina info to contacts, 420 confiaurina, 419-420 configuring accounts, 421 readina tweets, 422 receiving tweets, 421 sending tweets, 423 updating profile, 423 updating App Store, 446-448 iTunes, 448 Weather, 433 YouTube, 432 artists (music) albums, 138 browsing, 137 selecting, 137 sonas playing, 138-140 viewing, 137-139 viewing, 137 artwork, music albums, 134 attachments, email forwarding messages, 282 PDF, 272 photo, 272 saving, 288 viewing, 272 audio adding to iPod touch CDs, importing to iTunes Library, 52-53 iTunes Store, 54-58 iTunes Store app, 90-94 alarm clocks, 355 alerts. See alerts, audiobooks, 86, 160 CDs, importing to iTunes Library, 52-53 controlling after switching apps, 158 locked iPod touches, 157-159

converting encoding of, 70 iPod settings, configuring, 163-166 equalizers, 164 grouping songs, 166 podcasts, 166 sound check, 164 streaming, enablina, 166 volume, 164-165 moving to iPod touch, 69-73 music, 72 playlists, 73-74 podcasts, 80-81 syncing, 81-83 music collection size, 73 finding by artists, 137,140 finding by voice commands, 151 finding iTunes playlists, 134-136 finding with Cover Flow Browser, 132 finding with Genius, 145 finding with More menu, 141 finding with searches, 142-143 findina with shared sources, 143-145 finding with Songs browser, 142 pausing, 133 playing by artists, 138-140 playing iTunes playlists, 136 playing with Cover Flow Browser, 132-134 playing with voice commands, 152 playlists, creating, 63-65 playlists, syncing, 73-74 podcasts, syncing, 80-81

purchasing from iTunes Store app, 93 restrictions, 486 shuffling, 150 smart playlists, creating, 66-68 switching between Now Playing screen and Cover Flow Browser, 136 syncing, 72 tagging in iTunes Library, 53 Music toolbar, configuring, 162-163 music videos, 181 playback tools, viewing, 158 podcasts configuring, 166 descriptions, 161 finding, 159 playing, 160-161 restrictions, 486 searching, 62, 66 sharing, 161 subscribing, 61-63 video, 160 purchasing from iTunes Store, 54-58 shutter sounds, 363 sounds, 470 locking, 470 tapping keys, 470 start/stop recording tone, 366 volume, controlling, 133 audiobooks, 86, 160 Auto-Brightness feature, 471 AutoFill settings, 187-188 web forms, 212-213 availability (calendar), 340

#### B

backups encrypting, 69 iCloud accounts as, 120 badges, 464 banners, 464 batteries maintenance, 507 publishing videos, 391 push syncing, 323 status messages, 507 bcc settings, 261 black clock faces, 352 Bluetooth devices connecting, 44-46 remembering/ foraettina, 46 Boingo, 44 bookmarks adding to Home screen, 208 deleting, 207 editing, 205 iBooks, 416 moving to, 192-193 names, editing, 201 organizing, 203-206 folder location, 204 folder names, 203 new folders, creating, 206 saving, 201-202 locations, 201-202 names, 201 supported browsers, 202 syncing, 192 Macs, 112 Windows PCs, 116 books. See also iBooks adding iBooks app, 94-98 to iTunes Librarv, 84-85 downloading, 84

formats, 85 free, 97 moving to iPod touch, 86 brightness, 471 iBooks, 413 browsing contacts, Contacts app, 237 iTunes Store, 55 lists, 6 web, 198 addina bookmarks to Home screen, 208 bookmarks, 192-193 clearing searches, 199 completing forms manually, 211-212 completing forms with AutoFill, 212-213 deletina bookmarks, 207 editina bookmarks, 201,205 history, clearing, 200 iPod touch/iPhone formatted websites, 194 links, moving, 197 multiple web pages, 214-216 organizing bookmarks, 203-206 previously viewed sites, viewing, 199-200 refreshing websites, 197 saving bookmarks, 201-202 saving pages with Reading List, 217-218 sharing websites, 209 signing in, 213 syncing bookmarks, 192 tweeting websites, 210 URLs, 194-195 viewing websites, 196-197 zooming in/out, 196

# С

Calculator app, 433 Calendar app calendar hidina, 325-326 names, 325 viewing, 325-326 Dav view, 328-329 events adding, 329-332, 335-338 alerts, 335 all-dav, 331 availability, 340 date, 331 deletina, 327, 341 editina, 327 fields available, 330 invitation status, 338 locations, 330 repeating, 333-334 searching, 329 time, 332 viewing, 326 events browser, 326 invitations accepting, 339-341 comments, addina, 340 handling alarms, 341-342 managing, 339 replying, 340 Month view, 326 switching months, 328 calendars configuring, 317 alert times, 320-321 new invitation alerts, 317 reminder synchronization, 322-323 setting default calendar. 321 time periods for syncing events, 317

time zones, 318-319

Day view, 328-329 events addina, 329-332, 335-338 alerts, 335 all-day, 331 availability, 340 date, 331 deleting, 327, 341 editing, 327 fields available, 330 handling alarms, 341-342 invitation status, 338 locations, 330 repeatina, 333-334 searching, 329 time, 332 viewina, 326 events browser, 326 hiding, 325-326 invitations accepting, 339-341 comments, adding, 340 managing, 339 replying, 340 Month view, 326 names, 325 notifications, configuring, 324 switching months, 328 syncing event time periods, 317 Macs. 111 Windows PCs, 115 Viewing, 325-326 camera photos, deleting, 363 photos, taking focusing, 362 landscape mode, 360 locations, tagging, 363 movement sensitivity, 361 **Ouick Access** feature, 364 shutter sounds, 363

switching lenses, 361 zooming, 362 screenshots, taking, 366 video deleting, 390 editing, 389 iMovie app, 389 sharing, 390-391 watching, 387-388 video, taking, 365-366 captioning (video), 182 CDs, importing to iTunes Library, 52-53 changing languages for video, 174 check boxes (iTunes), 68 clearing browser history, 190 cookies, 190 Clock app alarms, 354-356 adding, 354 names, 356 repeating, 354 snooze function, 356 sounds, 355 time, setting, 357 viewing, 354 black/white faces, 352 clocks, 352-353 clocks alarms, 354-356 adding, 354 names, 356 repeating, 354 snooze function, 356 sounds, 355 time, setting, 357 viewing, 354 black/white faces, 352 city associations, 352 deleting, 353 editing, 353 multiple, creating, 352-353 renaming, 353

closed Wi-Fi networks, connections, 40-41 .com button, 195 commands, contextual, 15 commercial Wi-Fi networks. connections. 39 complete, marking reminders as. 350 configuring accessibility settings, 498 alarms, 354 brightness, 471 calendars, 317 alert times, 320-321 new invitation alerts, 317 reminder synchronization, 322-323 setting default calendar, 321 time periods for syncing events, 317 time zones, 318-319 date and time, 314-317 12-hour/24-hour clock, 314 automatically, 314 date, 316 manually, 314 time, 316 time zones, 315 email advanced options, 251-256 bcc. 261 deleting messages, 261 fonts, 261 general settings, 256-264 Gmail/Yahoo! Mail/AOL/ Hotmail accounts, 247-248 headers, 261 HTML, 261 organizing messages, 261

other accounts, 249 recent messages, viewing, 260 email, 246 Exchange accounts, 125 iCloud on Mac, 31 on Windows, 29-30 iCloud accounts, 124 iMessages, 295 iPod touch for Photo Stream, 395 iPod settings, 163-166 equalizers, 164 arouping songs, 166 podcasts, 166 sound check, 164 streaming, enabling, 166 volume, 164-165 iTunes Match, 103 on iPod touch, 104 keyboard settings, 496-497 location services, 478-479 Music toolbar, 162-163 notifications, 324, 464-468 Photos app settings, 367 podcasts, 166 Safari, 186 advanced options, 191 AutoFill, 187-188 cookies, accepting, 189 cookies, clearing, 190 default search engines, 186 history, clearing, 190 JavaScript, disabling, 191 private browsing, enabling, 189 user names/passwords, remembering, 188 search options, 495 sounds, 470 Twitter, 419-420 Twitter accounts, 421 Universal Access, 71

video, 181-182 wallpaper, 471 image selection. 472-473 lock screen/home screen options, 473 photos, 473 connections Bluetooth, remembering/ forgetting, 46 Bluetooth devices, 44-46 Internet, 34 Boingo, 44 changing Wi-Fi networks. 42 closed Wi-Fi networks, 40-41 commercial Wi-Fi networks, 39 foraettina Wi-Fi networks, 43 known Wi-Fi networks, 42 open Wi-Fi networks, 34-38 iTunes, troubleshooting, 508-514 peer-to-peer, 47 Wi-Fi access fees, 36 automatic searches, 34 chanaina, 42 closed, 40-41 commercial, 39 foraettina, 43 IP addresses, 37 joining, 35 key indexes, 38 known, 42 network information, 37 open, 34-38 status, 34 troubleshootina, 37 viewing available, 35 contacts adding Twitter info to, 420 Contacts app browsina, 237

emailing, 238-240

aroupina, 239 mapping, 238 searching, 237 sharing, 238 creating addresses, 234-235 custom labels, 231 email. 225-226 email addresses, 232 manually, 228-236 maps, 227-228 names, 230 phone numbers, 231 photos, 229-230 deleting, 243 display order, 230 editing, 226, 241-242 email, duplicate, 266 fields adding, 236 deleting, 234 finding locations, 427 photos assigning, 384-385 deleting, 385 sharing, 304 syncing, 225 Macs, 109 Windows PCs, 114 viewing, 222 sorting by names, 223-224 Contacts app, 237 contacts browsing, 237 emailing, 238, 240 grouping, 239 mapping, 238 searching, 237 sharing, 238 remembering last contact, 239 contextual commands, 15 contextual menus, 18

controlling apps, 11 audio after switching apps, 158 locked iPod touch, 157-159 controlling by touch, 6 conversations, text copying/pasting photos/video, 309 deleting, 311 forwarding messages, 310 long, viewing, 309 messages, deleting, 309-310 names, 304 new messages, adding, 305 on-going, viewing, 302 reading, 305 sending photos/video, 307-308 undeliverable photos/video, 308 viewing, 305 photos/video309 converting song encodings, 70 cookies accepting, 189 clearing, 190 copying photos/video, text messages, 309 text, 15-17 iBooks, 417 Cover Flow Browser, 132 albums artwork, 134 browsing, 132-133 returning, 133 viewing, 132 Now Playing screen, switching between, 136 playing music, 132-134

cropping images, 380 customizina contact labels, 231 Home screens, iTunes versus iPod touch, 462 Home screens from iPod touch deletina icons. 456 icon folders, creating, 455 icon folders, deleting, 455 locking icons in position. 456 main toolbar. 456 moving icons, 452-453 Home screens from iTunes deleting icons, 461 folders, creating, 458-461 moving icons, 457 wallpaper, photos, 386

# D

dates calendar events, 331 configuring, 314-317 automatically, 314 manually, 314 organizing reminders by, 351 Day view (calendars), 328-329 default calendar. configuring, 321 default search engines, 186 deleting apps, 440, 448 bookmarks, 207 calendar events, 327 contact fields, 234 contact photos, 385 contacts, 243

conversations, 311 email Inbox, 285 Messaae screen, 284 Email, 285 email accounts, 266-267 email messages, 261 events, 341 Genius playlists, 149 icon folders, 455 icons iPod touch, 456 iTunes, 461 photos, 363, 381 from Photo Stream, 396 reminders, 350 shortcuts, 497 text messages, 309-310 video, 180, 381, 390 websites from history list, 200 deleting clocks, 353 diagnostics, sending to Apple, 475 dictionary, iBooks, 417 directions, maps, 430 disabling JavaScript, 191 Location Services, 478 spell checking/ correction, 496 disconnecting iPod touch after syncing, 82 disk space on iCloud, 31 display order (contacts), 230 double-taps, 6 downloading apps, 438, 445-446 descriptions, viewing, 437 aifts, 443 requirements, 437 signing in, 438 books, 84 iTunes, 25-26

iTunes content, 63 iTunes Store purchases *automatically, 99-100 previously purchased content, 101-102* music via iTunes Match, 102-103 draft email messages, storing, 254 dragging fingers, 6 duplicates, avoiding when syncing, 109 Exchange/iCloud accounts, 128

# Ε

editing bookmarks, 205 locations, 205 names, 201, 205 URLs, 205 calendar events, 327 clocks, 353 contacts, 226, 241-242 deleting, 243 email accounts, 265-266 photos, 378 reminders, 350 restrictions, 488 videos, 389 electronic books. See iBooks email accounts advanced configuration, 251-256 configurations, editing, 265-266 configuring, 246-249 deleting, 266-267 duplicate contacts, 266 Gmail/Yahoo! Mail/AOL/ Hotmail, configuring, 247-248

selecting, 276 syncing, 112-115 addresses, adding contacts, 232 attachments, forwarding messages, 282 bcc, 261 checking new messages, 283 configuring general settings 256-259 alobal settings, 259-264 contacts, creating, 225-226 deleting, 285 Inbox, 285 Message screen, 284 messages, 261 drafts, saving, 278 fonts, 261 forwarding, 280-282 headers, 261 HTML, 261 Mail app, 267-268 message status, 284 messages encrypting, 256 retrieval methods. 256-259 storing drafts, 254 new mail folders, 286 organizing Inbox, 287-288 Message screen, 286 organizing messages, 261 photo attachments, saving, 288 photos, 383 reading address information, viewing, 273 attachments, viewing, 272 marking as unread, 271 PDF attachments, 272 photo attachments, 272 threads, 269-271

To/Cc labels, viewing, 271 zooming in/out, 270-271 reading, 269 receiving, 268 HTML, 273 large messages, 274 receiving/reading 268 recent messages, viewing 260 replying, 278-279 searching, 289-290 sending, 274-277 accounts, selecting, 276 bodies, 277 recipients, adding, 275-276 sharing content, 280 subjects, 277 troubleshooting, 250,515 spam, 290 emailing contacts, Contacts app, 238-240 podcasts, 161 web page links, 209 enabling Find My iPod feature, 489-493 Location Services, 479 private browsing, 189 spell checking/ correction, 496 streaming, 166 encodings, converting, 70 encrypting backups, 69 email messages, 256 Entourage, syncing, 111 Equalizers, 164 events (calendar) alert times. 320-321 new invitation alerts, 317

#### events (calendar)

fields, contacts

reminder synchronization, 322-323 syncing time periods, 317 time zones, 318-319 events (calendars) adding, 329-332, 335-338 alarms, handling, 341-342 alerts, 335 all-day, 331 availability, 340 date, 331 deleting, 327, 341 editing, 327 events browser, 326 fields available, 330 invitation status, 338 invitations accepting, 339-341 comments, adding, 340 manaaina, 339 replying, 340 locations, 330 repeating, 333-334 searching, 329 time, 332 viewing, 326 events (photos), 369-370 Exchange, iCloud and, 30 Exchange accounts configuring, 125 syncing avoiding duplicates, 128 information, 124-129 external features, 4

# F

faces (photos), 369-371 FaceTime, 399 accepting calls, 407 making calls, 403-406 setting up, 400-403 fees, Wi-Fi networks, 36

adding, 236 deleting, 234 editing, 241-242 Find My iPod feature enabling, 489-493 locating phones, 490 remote wiping, 494 finding books, 408-409 music by artists, 137, 140 Cover Flow Browser, 132 Genius. See Genius iTunes playlists, 134-136 More menu, 141 searches, 142-143 shared sources, 143-145 Songs browser, 142 voice commands, 151 podcasts, audio, 159 video, 172 focusing camera, 362 folders apps, accessing, 9 icons creating, 455, 458-461 deleting, 455 iTunes playlists, 65 new mail. 286 following on Twitter, 421 fonts email. 261 iBooks, 414 force quitting apps, 11 forgetting Bluetooth devices, 46 Wi-Fi networks, 43 formats books, 85 for movies, 76 forms (web), completing AutoFill, 212-213

manually, 211-212

forwarding email, 280-282 text messages, 310 free books, 97

## G

Game Center app, 432 general email settings, configuring (retrieval methods), 256-259 Genius, playlists based on current song, creating, 146 deletina, 149 refreshing, 148 selecting songs, creating, 147-148 viewing, 147 gifting apps, 443 alobal email settings, configuring, 259-264 Gmail accounts, configuring, 247-248 aroupina contacts, Contacts app, 239 songs, 166

# Н

HD video, 56 headers, email, 261 hearing-impaired people, configuring Universal Access for, 71 help, 515 hiding calendars, 325-326 iBook reading controls, 411 history, clearing websites, 190 history list, 199-200

Home screens, 6, 18 bookmarks, adding, 208 customizing with iTunes versus iPod touch, 462 icons deleting, 456, 461 folders, creating, 455, 458,460-461 folders, deleting, 455 locking in position, 456 main toolbar, 456 moving, 452-453, 457 monitoring phone conditions, 21 navigating pages, 18 Search page, 19-20 Hotmail email accounts, configuring, 247-248 HTML email, receiving, 273 HTML email messages, 261

# 

iBooks app, 407 books, 408-409 Bookshelf, 408 free books, 97 page numbers, 412 purchasing books, 94-98 reading controls bookmarks, 416 brightness, 413 copying text, 417 dictionary lookups, 417 displavina/hidina.411 font selection, 414 highlighting, 417 notes, 417 orientation, 412 PDFs, 418-419 searches, 417 Table of Contents, 412 text searches, 415 turning pages, 411-413 samples, 97

iCloud, 28-29 accounts, creating, 29 adding content to iPod touch, 99 downloading previously purchased content, 101-102 via iTunes Match. 102-103 setting iTunes Store preferences, 99-100 Apple ID, 54 configuring on Mac, 31 on Windows, 29-30 Exchange and, 30 iTunes Match, configuring on iPod touch, 104 memory usage statistics, 477 Photo Stream, 394 accessing, 396 configuring iPod touch for, 395 time limits. 396 storage space on, 31 iCloud accounts configuring, 124 Find My iPod feature Enabling, 489-493 locating phones, 490 syncing information, 118-123 backing up data, 120 merging versus non merging information, 118 Photo Stream, 119 icons deleting iPod touch, 456 iTunes, 461 folders, creating, 455, 458, 460-461 folders, deleting, 455

locking in position, 456

customizing, 456

main toolbar,

movina iPod touch, 452-453 iTunes, 457 organizing app icons, 445 images, cropping, 380 *i*Messages configuring, 295 sendina, 297-300 iMovie app, 389 importing audio CDs to iTunes Library, 52-53 installing apps, 445 iTunes, 25-26 Internet, connections, 34 Boingo, 44 changing Wi-Fi networks, 42 closed Wi-Fi networks, 40-41 commercial Wi-Fi networks, 39 forgetting Wi-Fi networks, 43 known Wi-Fi networks, 42 open Wi-Fi networks, 34-38 invitation status, checking, 338 invitations (event) accepting, 339-341 comments, adding, 340 managing, 339 replying, 340 IP addresses, Wi-Fi networks, 37 iPod touch adding content from iCloud, 99 downloading previously purchased content. 101-102 setting iTunes Store preferences, 99-100 via iTunes Match, 102-103

configuring for Photo Stream, 395 disconnecting after syncing, 82 iTunes Match, configuring, 104 name, changing, 474 syncing, 81-83 iPod touch albums, viewing, 156 artists albums, 138 browsing, 137 playing songs, 140 selectina, 137 viewing, 137 viewing songs, 137-139 audiobooks, 160 configuring, 163-166 **Cover Flow Browser** browsing albums, 132 browsing while listening, 133 playing music, 132-134 returning to albums, 133 external features, 4 Genius deleting playlists, 149 playlists based on current songs, creatina, 146 playlists based on selecting songs, creating, 147-148 refreshing playlists, 148 viewing playlists, 147 lyrics, adding, 152 More menu, 141 Music toolbar, configuring, 162-163 playing music, 153 AirPlay, 156 lyrics, 154 ratings, 154 repeating, 154 rewinding/fast forwarding, 154 Timeline bar, 154 track list, viewing, 153

playlists browsina, 135 creatina, 149 playing songs, 136 returning, 136 viewing, 135 viewing songs, 136 podcasts configuring, 166 descriptions, 161 finding, 159 playing, 160-161 sharing, 161 resetting, 509 restoring, 512 shuffling music, 150 Songs browser, 142 voice commands, 151-152 iTunes, 24-25, 50-51 Apple ID, 54 apps syncing, 439-440 updates, 448 check boxes, 68 connections, troubleshooting, 508-514 Home screen customizations deleting icons, 461 folders, creating, 458-461 moving icons 457 iOS5, 50 installing, 25-26 Librarv audio CDs, importing, 52-53 books, adding, 84-85 books, syncing, 86 moving content to iPod touch, 69-73 music collection size, 73 svncina iTunes Store app purchases, 94 syncing movies, 75-77 syncing music, 72-74 syncing podcasts, 80-81 syncing TV shows, 77-79 tagging songs, 53 lyrics, adding, 152

maintenance, 502 not recoanizina iPod touch reinstallina iTunes, 514 restarting iTunes, 508-510 operating system software maintenance with, 505-506 photos, syncing Macs, 88-89 Windows PC, 87 plavlists browsing, 135 creating, 63-65, 149 folders, 65 playing songs, 136 returning, 136 smart, 66-68 syncing, 73-74 viewing, 135 viewing songs, 136 podcasts, syncing, 80-81 reinstalling, 514 restarting, 508-510 songs, converting encoding of, 70 Store accounts, creating, 27 browsing, 55 downloading content, 63 downloading previously purchased content, 101-102 downloading purchases automatically, 99-100 HD content, 56 movie rentals, 59-60 podcast subscriptions, 61-63 previewing content, 56-57 purchasing content, 54-55, 58 searching, 55 signing in, 26-28 wish list, 57

syncing, 108 avoiding duplicates, 109 Macs, 109, 111-113 multiple sources, 113 Windows PCs, 114-117 toolbar, 90 updating, 26 Macs, 503-504 Windows PCs, 502

iTunes Match, 28, 102-103 configuring, 103 on iPod touch, 104

iTunes Store App Store. *See* App Store signing in, 438

# J

JavaScript, disabling, 191 joining Wi-Fi networks, 35

# K

keyboard settings, configuring, 496-497 keyboards accessibility settings, 498 orientation, 13

# L

languages for video, changing, 174 launching apps, 6, 9 lenses (camera), switching, 361 lists, browsing, 6 location, sharing, 303 location services, configuring, 478-479 locations, searching for in Maps, 425-426 locations (maps), contacts (creating), 227-228

Lock screen, notifications on. 469 locked iPod touch, audio (controlling), 157-159 locked mode, taking photos from. 364 locking Auto-Lock settings, 480 Icons, 456 passcodes Auto-Lock, 480-482 Restrictions, 483 sounds, 470 volume, 164-165 locking/unlocking phones, 21 lyrics (music), 152 viewing, 154

# Μ

Macs iCloud, configuring, 31 iTunes synchronization, 109 Address Book contacts, 109 calendars, 111 email accounts, 112 multiple sources, 113 notes, 113 Safari bookmarks, 112 Svnc versus Applv button, 113 iTunes updates, 503-504 photos, importing, 394 photos, syncing, 88-89 Mail app deleting email, 284-285 drafts, saving, 278 forwarding email, 280-282 new mail folders, 286 notifications, 268 organizing email Inbox, 287-288 Message screen, 286 photo attachments. saving, 288

photos, emailing, 383 reading email, 269 address information. viewina, 273 attachments, viewina, 272 markina as unread, 271 PDF attachments, 272 photo attachments, 272 threads, 269-271 To/Cc labels. viewing, 271 zoomina in/out. 270-271 receiving email, 268 checkina new messages, 283 HTML, 273 messaae status 284 large messages, 274 receiving/reading email 268 replying to email, 278-279 searching, 289-290 sending email accounts, selecting, 276 bodies, 277 recipients, adding, 275-276 sharing content, 280 subjects, 277 sending email, 274-277 spam tools, 290 Mail app, 267-268 main toolbar, customizing icons, 456 maintenance batteries, 507 iTunes, 502 updating on Macs, 503-504 updating on Windows PCs, 502

operating system software with iTunes, 505-506 with Settings app, 504-505

managing event invitations, 339 mapping contacts, Contacts app, 238 Maps, 424 contacts, creating, 227-228 finding locations with bookmarks. recents or contacts, 427 by searching, 425-426 getting directions, 430-431 working with, 428 memory usage statistics, viewing, 476-477 menus, contextual commands, 15 merging information when syncing iCloud accounts, 118 messages (email). See also text messaging encrypting 256 receiving, 300 replying to, 300 retrieval methods. 256-259 storing drafts, 254 Messages app conversations deleting, 311 names, 304 new messages, adding, 305 reading, 305 viewing, 305 conversations, viewing, 309 iMessages, configuring, 295 messages deleting, 309-310 forwarding, 310 receiving, 301-302 replying, 303

on-going conversations, 302 photos/video copvina/pastina, 309 sending, 307-308 undeliverable, 308 viewina, 309 sending text messages, 297-300 MobileMe accounts Find Mv iPod feature, remote wiping, 494 syncing information, 117 monitoring phone conditions, 21 Month view (calendars), 326 More menu, finding music, 141 movies formats, 76 rented, watching, 176-178 renting from iTunes Store, 59-60 restrictions, 487 syncing, 75-77 movina apps from iTunes Library onto iPod touch, 439 books to iPod touch, 86 icons iPod touch, 452-453 iTunes, 457 photos Macs, 394 Windows PC, 392-393 photos to iPod touch from Macs, 88-89 from Windows PC, 87 multi-touch interface, 6 multiple reminder lists, managing, 349 multiple web pages moving between, 215-216 opening, 214-215

multitasking with apps, 10 music albums, viewing, 156 collection size, 73 downloading via iTunes Match, 102-103 finding by artists, 137, 140 Cover Flow Browser, 132 Genius. See Genius iTunes playlists, 134-136 More menu, 141 searches, 142-143 shared sources, 143-145 Songs browser, 142 voice commands, 151 iPod touch music settings, configuring, 163-166 equalizers, 164 grouping songs, 166 podcast, 166 sound check. 164 streaming, enabling, 166 volume, 164-165 lyrics, adding, 152 Music toolbar, configuring, 162-163 pausing, Cover Flow Browser, 133 playback tools, viewing, 158 playing, 153 after switching apps, 158 AirPlay, 156 by artists, 138-140 Cover Flow Browser, 132-134 iTunes playlists, 136 locked iPod touch, 157-159 lyrics, 154 ratings, 154 repeating, 154 rewinding/fast forwarding, 154 Timeline bar, 154 track list, viewing, 153 voice commands, 152

plavlists creatina, 63-65 smart, 66-68 svncina, 73-74 podcasts, syncing, 80-81 purchasing, iTunes Store app, 93 restrictions, 486 shuffling, 150 switching between Now Playing screen and Cover Flow Browser, 136 syncing, 72 tagging in iTunes Library, 53 video, 181 Music toolbar, configuring, 162-163

# Ν

name of iPod touch, changing, 474 names alarms, 356 bookmarks, 201, 205 calendars, 325 clocks, 353 contacts, 230 text conversations, 304 navigating Home screens, 18 multiple web pages, 215-216 New Contact screen, 226 new mail folders, 286 Newsstand app, 432 notes iBooks, 417 syncing Macs, 113 Windows PCs, 116 Notes app, 433

Notification Center, 465, 469 notifications

acting on, 468 configuring, 324, 464-468 Mail app, 268 on Lock screen, 469 organizing, 469 sorting, 466

Now Playing screen, 153 Cover Flow Browser, switching between, 136 lyrics, viewing, 154 rating music, 154 songs *repeating, 154 rewinding/fast forwarding, 154* Timeline bar, 154 Track List view, 153 viewing, 134, 139 volume control, 133

# 0

open Wi-Fi networks, connections, 34-38 access fees, 36 IP addresses, 37 Joining, 35 network information, 37 troubleshooting, 37 viewing available, 35 opening multiple web pages,

operating system software maintenance with iTunes, 505-506 with Settings app, 504-505

214-215

organizing app icons, 445 bookmarks, 203-206 folder location, 204 folder names, 203 new folders, creating, 206 email, 261 Inbox, 287-288 Message screen, 286 notifications, 469 orientation books, 412 keyboard, 13 photos, viewing, 373 Outlook Web Access (OWA), 125

# P-Q

pairing Bluetooth devices, 44-46 passcodes Auto-Lock, 480-482 restrictions, 483 passwords for shared content, 145 typing, 36 websites, remembering, 188 pasting photos/video, text messages, 309 text, 15-17 pausing music, Cover Flow Browser, 133 PDF attachments, 272 PDFs, iBooks, 418-419 peer-to-peer networking, 47 phone numbers, contacts, 231 Photo Stream, 119, 394 accessing, 396 configuring iPod touch for, 395 time limits, 396 photos camera, movement sensitivity, 361 contacts, 229-230 assigning, 384-385 deleting, 385

deleting, 363, 381 from Photo Stream, 396 editina, 378 email attachments, 272 saving, 288 emailing, 383 information, 369 locations, tagging, 363 moving Macs, 394 Windows PCs, 392-393 removing red-eye, 379 slideshows, watching, 374 svncina from Macs, 88-89 from Windows PC, 87 taking focusing, 362 landscape mode, 360 **Ouick Access** feature, 364 shutter sounds, 363 switching lenses, 361 zooming, 362 text messages copying/pasting, 309 sendina, 307-308 undeliverable, 308 viewing, 309 viewina albums, 368-370, 387 counting, 370 events, 369-370 faces, 369-371 in Photo Stream, 396 individually, 368-369 landscape orientation, 373 places, 369-371 zooming in/out, 373 wallpaper, 386, 473 Photos app configuring settings, 367 deleting photos/ video, 381 photos albums, 368-370, 387 counting, 370

events, 369-370 faces, 369-371 information, 369 landscape orientation, 373 places, 369-371 viewing individually, 368-369 zooming in/out, 373 slideshows, watching, 374 video deleting, 390 editing, 389 watching, 387-388 physical controls, 4 pinching/unpinching,7 pinching/unpinching (touch control), 8 places (photos), 369-371 playback tools, viewing, 158 playing audiobooks, 160 music, 153 after switching apps, 158 AirPlay, 156 by artists, 138-140 Cover Flow Browser. 132-134 iTunes playlists, 136 locked iPod touch, 157-159 lyrics, 154 ratings, 154 repeating, 154 rewinding/fast forwarding, 154 switching between Now Playing screen and Cover Flow Browser, 136 Timeline bar, 154 track list, viewing, 153 voice commands, 152 podcasts audio, 160-161 video, 160 video. See watching, video playlists browsing, 135 creating, 63-65, 149 folders, 65 Genius based on current song, creating, 146 deleting, 149 refreshing, 148 selecting songs, creating, 147-148 viewina, 147 returning, 136 smart, 66-68 songs, 136 syncing, 73-74 viewing, 135 podcasts audio finding, 159 playing, 160-161 sharing, 161 configuring, 166 descriptions, 161 restrictions, 486 searching, 62, 66 subscriptions, 61-63 syncing, 80-81 video playing, 160 watching, 178 power maintenance, status messages, 507 publishing videos, 391 push syncing, 323 Power Search tool, apps, 438 previewing iTunes Store content, 56-57 video, recorded, 366 printing, 22 to AirPrint printers, 23 private browsing, enabling, 189 problems, reporting, 445. See also troubleshooting
profile (Twitter), updating, 423 publishing videos, YouTube, 390-391 purchases from iTunes Store downloading automatically, 99-100 downloading previous purchases, 101-102 purchasing content from iTunes Store, 54-55, 58 books with iBooks app, 94-98 music, iTunes Store app, 93 push syncing, power usage, 323

# R

ratings apps, 443 restrictions, 486 apps, 488 movies, 487 music and podcasts, 486 TV shows, 487 reading books bookmark naviaation, 416 searches, 417 email address information, viewing, 273 attachments. viewing, 272 marking as unread, 271 PDF attachments, 272 photo attachments, 272 threads, 269-271 To/Cc labels, viewing, 271 zooming in/out, 270-271

email, 268-269 PDFs, 418-419 text conversations, 305 tweets, 422 Reading List, 217-218 receivina email checking new messages, 283 message status, 284 email, 268 messages, 300 text messages, alerts, 301-302 tweets, 421 Recents, finding locations, 427 receiving email HTML, 273 large messages, 274 recording video, 365 landscape mode, 365 locations, tagging, 363 previewing, 366 start/stop tone, 366 widescreen, 365 red-eye, removing, 379 refreshing Genius playlists, 148 websites, 197 reinstalling iTunes, 514 remembering Bluetooth devices, 46 reminders creating, 343-348 deleting, 350 editing, 350 managing multiple lists, 349 marking as complete, 350 organizing by date, 351 syncing, 322-323 Reminders app, reminders creating, 343-348 deleting, 350 editing, 350

managing multiple lists, 349 marking as complete, 350 organizing by date, 351 remote wiping, 494 removing red-eye, 379 rented movies returning, 75 watching, 176-178 renting movies from iTunes Store, 59-60 renting TV shows from iTunes Store, 59-60 repeating alarms, 354 calendar events, 333-334 music, 154 replying email, 278-279 event invitations, 340 text messages, 303 to messages, 300 reporting app problems, 445 requirements, apps, 437 resetting phones, 509-511 restarting iPod touch, 24, 508 iTunes, 508-510 restoring phones, 512-514 restriction settings, 483 Allowed Content controls, 484 apps, 488 editing, 488 movies, 487 music and podcasts, 486 passcodes, 483 ratings, 486 TV shows, 487 resuming video playback, 175, 182 retrieving email messages 256-259

533

web pages

returning rented movies, 75 reviewing apps, 444

## S

S/MIME, 256 Safari Address bar, 197 bookmarks deletina, 207 editing, 205 Home screen. addina, 208 moving to, 192-193 names, editing, 201 oraanizina, 203-206 saving, 201-202 supported browsers, 202 syncing, 112, 192 browsing the web, 198 clearing searches, 199 history, clearing, 200 previously viewed sites, visiting, 199-200 configuring, 186 advanced options, 191 AutoFill, 187-188 cookies, accepting, 189 cookies, clearina, 190 default search engines, 186 history, clearing, 190 JavaScript, disabling, 191 private browsing, enabling, 189 user names/passwords, remembering, 188 forms completing manually, 211-212 completing with AutoFill, 212-213 navigating URLs, 194-195 viewing websites, 196-197

multiple, 214-216 savina with Readina List, 217-218 sharing, 209 signing in, 213 tweeting, 210 saving bookmarks, 201-202 email attachments, 288 email drafts, 278 web pages with Reading List, 217-218 scaling video, 174 screen capture utility, 366 screens, brightness, 471 screenshots, taking, 366 scrolling, 6 search engines, configuring, 186 search options, configuring, 495 Search pages, 19-20 Search tool music, 142-143 searches, clearing, 142 searches, iBooks, 417 searching App Store, 440-441 app Info screens, 442 categories, 441 ratings/reviews, 443-444 release date, 442 screenshots, 443 Top Free, 442 Top Paid, 442 apps, Power Search tool, 438 calendar events, 329 contacts, Contacts app, 237 email, 289-290 for locations in Maps, 425-426 iTunes Store, 55 iTunes Store app, 91-92

phones, 19-20 podcasts, 62, 66 Wi-Fi networks, automatically, 34 security settings, 480 Auto-Lock, 480 erasing data after incorrect passcodes, 482 Find My iPod feature Enabling, 489, 492-493 locating phones, 490 remote wipina, 494 passcodes Auto-Lock, 480-482 restrictions, 483 restrictions, 483 Allowed Content controls, 484 apps, 488 editina, 488 movies, 487 music and podcasts, 486 passcodes, 483 ratings, 486 TV shows, 487 sendina diagnostics to Apple, 475 email accounts, selecting, 276 bodies, 277 recipients, adding, 275-276 sharing content, 280 subjects, 277 troubleshootina. 250, 515 email, 274-277 photos, email, 383 photos/video, text messages, 307-308 text messages, 297-300 tweets, 423 Settings app, operating system software maintenance with, 504-505

Settings screen About function, 474-477 Accessibility, 498 Airplane mode, 463 apps, 462 brightness, 471 keyboard, 496-497 location services, 478-479 notifications. 464-468 acting on, 468 on Lock screen, 469 organizing, 469 sorting, 466 search options, 495 security, 480 Auto-Lock, 480 erasing data after incorrect passcodes, 482 Find My iPod feature, 489-494 passcodes, 480-482 restrictions, 483-488 sounds, 470 viewing, 462 wallpaper, 471 image selection, 472-473 lock screen/home screen options, 473 photos, 473 shaking, shuffling music, 150 shared sources, music. 143-145 sharing apps, 444 contacts, 304 Contacts app, 238 current location, 303 podcasts, audio, 161 video, 179 YouTube, 390-391 websites, 209 shortcuts, 497 shuffling music, 150 shutter sounds, 363

shutting down iPod touch, 24

signing in iTunes Store, 26-28, 438 websites, 213 sleep mode receiving text messages, 302 taking photos from, 364 sleeping phones, 21 slideshows (photos), watching, 374 smart playlists, 66-68 SMTP server settings. changing, 253 snooze function (alarms), 356 software, maintenance with iTunes, 505-506 with Settings app, 504-505 songs converting encoding of, 70 grouping, 166 Songs browser, 142 sorting contacts by name, 223-224 notifications, 466 sound check, 164 sounds as notifications, 465 configuring, 470 spam, 290 speed, podcasts, 161 spell checking/correction, enabling/disabling, 496 spell-checking, text, 17 Stocks app, 432 storage space on iCloud, 31 streaming enabling, 166 music, 143-145 subjects, email, 277

subscribing to podcasts, 61-63 Suggestion option, 16 switching camera lenses, 361 switching apps, audio (controlling), 158 syncing, 507 apps, 439-440, 445 audio, iTunes Store app, 90-94 bookmarks, 192 Windows PCs, 116 Books, 86, 409 calendars event time periods, 317 Macs. 111 Windows PCs, 115 contacts, 225 Macs. 109 Windows PCs, 114 email accounts Macs. 112 Windows PCs, 115 Entourage, 111 Exchange accounts, 124-129 avoiding duplicates, 128 iCloud accounts, 118-123 backing up data, 120 merging versus not merging information, 118 Photo Stream, 119 to iPod touch, 81-83 iTunes Library, 69-73 iTunes Store app purchases to iTunes Library, 94 MobileMe accounts, 117 movies, 75-77 music, 72 notes Macs, 113 Windows PCs, 116 photos from Macs, 88-89 from Windows PC, 87

535

Macs, 394 Windows PC, 392-393 playlists, 73-74 podcasts, 80-81 push, power usage, 323 reminders, 322-323 Safari bookmarks, 112 Sync versus Apply button, 113, 117 troubleshooting, 82 TV shows, 77-79 video, iTunes Store app, 90-94 with iTunes, 108 avoiding duplicates, 109 Macs, 109-113 multiple sources, 113.117 Windows PCs, 114-117

## T

tagging music (iTunes Library), 53 taps, 6 text contextual menus, 18 copying/pasting, 15-17 editing, 14 spell-checking, 17 typing, 12 capitalization, correctina, 14 contextual keys, 13 keyboard orientation, 13 letters/numbers/special characters, 12 optional characters, 14 Suggestion option, 16 word suggestions, 13 text messaging contacts, sharing, 304 conversations deleting, 311 long, viewing, 309

names, 304 new messages, adding, 305 reading, 305 viewing, 305 current location, sharing, 303 deleting, 309-310 forwarding, 310 iMessages, configuring, 295 new message alert, 294-295 on-going conversations, 302 photos/video copying/pasting, 309 sending, 307-308 undeliverable, 308 viewing, 309 receiving alerts, 301-302 replying, 303 sending, 297-300 threads. 271 time alarms, setting, 357 calendar events, 332 configuring, 314-317 12-hour/24-hour clock. 314 alert times, 320-321 automatically, 314 manually, 314 time zones, 315-319 viewing, 21 time limits on Photo Stream, 396 time zones, configuring, 315-319 To/Cc labels, viewing, 271 toolbars App, 11 iTunes app, 90 Music, configuring, 162-163

touch controls, 6 Track List view, 153 troubleshooting email duplicate accounts, 266 sending, 515 help, 515 iTunes, reinstalling, 514 resetting phones, 509-511 restarting iPod touch, 508 restarting iTunes, 508-510 restoring phones, 512-514 sending email, 250 sync process, 82 text message photos/videos, 308 voice commands, 152 Wi-Fi network connections, 37 turning off iPod touch, 24 TV episodes, watching, 173 TV shows restrictions, 487 syncing, 77-79 tweeting (Twitter), 419 websites, 210 tweets. See Twitter app Twitter app accounts, configuring, 421 configuring, 419-420 contacts, adding info to, 420 profile, updating, 423 tweets reading, 422 receiving, 421 sending, 423 typing, 12

viewing

typing text capitalization, correcting, 14 contextual keys, 13 contextual menus, 18 copying/pasting, 15-17 editing, 14 keyboard orientation, 13 letters/numbers/special characters, 12 optional characters, 14 spell-checking, 17 Suggestion option, 16 word suggestions, 13

#### U

Universal Access, configuring, 71 unlocking phones, 21 unpinching/pinching (touch control), 8 updating apps iTunes, 448 App Store, 446-448 iTunes, 26 Macs, 503-504 Windows PCs, 502 operating system software with iTunes, 505-506 with Settings app, 504-505 Twitter profile, 423 URLs, web browsing, 194-195 user names, 188

#### V

video adding to iPod touch iTunes Store, 54-55, 58, 90-94 movie rentals, 59-60 TV show rentals, 59-60

deleting, 180, 381, 390 editina, 389 finding, 172 HD, 56 iMovie app, 389 movies renting from iTunes, 59-60 restrictions, 487 moving to iPod touch, 69-73 movies, 75-77 svncina, 81-83 TV shows, 77-79 music, 181 podcasts, 178 playing, 160 restrictions, 486 searchina, 62, 66 subscriptions, 61-63 purchasing from iTunes Store, 54-58 recording, 365 landscape mode, 365 locations, tagging, 363 previewing, 366 start/stop tone, 366 widescreen, 365 settings, configuring, 181-182 sharing, 179 YouTube, 390-391 text messages copying/pasting, 309 sending, 307-308 undeliverable, 308 viewing, 309 TV shows restrictions, 487 watching, 174-175, 387-388 multiple languages, 174 podcasts, 178 rented movies, 176-178 resuming playback, 175

scale, 174 TV episodes, 173 viewing. See also watching albums, 156 app descriptions, 437 artists (music), 137 calendars, 325-326 Day view, 328-329 events, 326-327 events browser, 326 Month view, 326 switching months, 328 contacts, 222 sorting by names, 223-224 email addresses, 273 email attachments, 272 Genius playlists, 147 iBook reading controls, 411 lyrics, 154 memory usage statistics, 476-477 multiple web pages, 214-215 music albums, 132 notifications on Lock screen, 469 Now Playing screen, 139 photos albums, 368-370, 387 counting, 370 events, 369-370 faces, 369-371 in Photo Stream, 396 individually, 368-369 information, 369 landscape orientation, 373 places, 369-371 zooming in/out, 373 photos/video, text messages, 309 playback tools, 158 podcast descriptions, 161 previously viewed websites, 199-200

537

recent email messages, 260 Settings screen, 462 slideshows, 374 text conversations, 305 text messages, long conversations, 309 time, 21 websites Address bar, 197 Safari, 196-197 Wi-Fi networks available, 35 visually impaired people, configuring Universal Access for 71 voice commands confirming, 152 music finding, 151 playing, 152 volume changing, 22 levels, setting, 164 locking, 164-165 sound check, 164 volume, controlling, 133

#### W-X

waking up iPod touch, 21 wallpaper configuring, 471 image selection, 472-473 lock screen/home screen options, 473 photos, 473 photos as, 386 watching. See also viewing slideshows, 374 video, 174-175, 387-388 multiple languages, 174 podcasts, 178 rented movies, 176-178 resuming playback, 175 scale, 174 TV episodes, 173

Weather app, 433 web. browsing, 198 adding bookmarks to Home screen, 208 Address bar, 197 bookmarks, 192-193 clearing searches, 199 completing forms manually, 211-212 completing forms with AutoFill, 212-213 deleting bookmarks, 207 editing bookmarks, 201.205 history, clearing, 200 iPod touch/iPhone formatted websites, 194 links, moving, 197 multiple web pages, 214-216 organizing bookmarks, 203-206 previously viewed sites, viewing, 199-200 refreshing websites, 197 saving bookmarks, 201-202 saving pages with Reading List, 217-218 sharing websites, 209 signing in, 213 syncing bookmarks, 192 tweeting websites, 210 URLs, 194-195 viewing websites, 196-197 zooming in/out, 196 websites Address bar, 197 Apple, 515 help, 515 history, clearing, 190 iPod touch/iPhone formatted, 194 links, moving, 197

multiple

moving between,

opening, 214-215

215-216

refreshing, 197 saving with Reading List. 217-218 sharing, 209 signing in, 213 tweeting, 210 usernames/passwords, remembering, 188 viewing in Safari, 196-197 zoomina in/out, 196 white clock faces, 352 Wi-Fi syncing iPod touch with, 70 syncing via, 440 Wi-Fi connections automatic searches, 34 changing, 42 closed, 40-41 commercial, 39 forgetting, 43 key indexes, 38 known, 42 open, 34-38 access fees, 36 IP addresses, 37 ioinina, 35 network information, 37 troubleshootina, 37 viewina available, 35 status, 34 widescreen video, 365 Windows, configuring iCloud, 29-30 Windows PCs iTunes synchronization, 114-116 bookmarks, 116 calendars, 115 contacts, 114 email accounts, 115 multiple sources, 117 notes, 116 Sync versus Apply button, 117

iTunes updates, 502 photos, *importing, 392-393 syncing, 87* wish list (iTunes Store), 57

### Υ

Yahoo! Mail accounts, configuring, 247-248 YouTube, 432 publishing videos, 390-391

## Ζ

zoom (camera), 362 zoom feature, 8 zooming in/out, 7 email messages, 270-271 photos, 373 websites, 196